# quick-hjælp hp deskjet 948c/940c/920c series

## indholdsfortegnels

| oplysninger om printeren                     |
|----------------------------------------------|
| introduktion af hp deskjet-printeren2        |
| sådan får du oplysninger                     |
| bemærkninger og varemærker                   |
| termer og konventioner                       |
| oplysninger om printerfunktioner7            |
| brug af papirbakker 10                       |
| brug af taskagent                            |
| udskrivning på papir og andre medier 17      |
|                                              |
| udskrivning med hp deskjet-printeren         |
| almindeligt papir                            |
| konvolutter                                  |
| transparenter                                |
| etiketter                                    |
| visitkort, kartotekskort og andre små medier |
| fotografier                                  |
| lykønskningskort                             |
| plakater                                     |
| bannere                                      |
| strygeoverføringer                           |
| manuel tosidet udskrivning                   |
| specielle paperformater                      |

| vedligeholdelse af produkt                                     |
|----------------------------------------------------------------|
| indikator for blækpatronstatus                                 |
| udskiftning af blækpatroner                                    |
| justering af blækpatroner                                      |
| automatisk rensning af blækpatroner                            |
| manuel rensning af blækpatroner                                |
| rengøring af printeren                                         |
| genopfyldning af blækpatroner                                  |
| vedligeholdelse af blækpatroner                                |
| produktnumre til blækpatroner                                  |
| hp deskjet værktøjskassen 71                                   |
| problemløsning                                                 |
| printerindikatorerne blinker                                   |
| printeren udskriver ikke                                       |
| printeren er for langsom                                       |
| udskriftsproblemer                                             |
| produktspecifikatione                                          |
| produktspecifikationer for hp deskjet 948c series-printere 90  |
| produktspecifikationer for hp deskjet 940c series-printere     |
| produktspecifikationer for hp deskjet 920c series-printere 100 |
| minimum udskriftsmargener                                      |
| systemkrav 107                                                 |
| indeks                                                         |

## oplysninger om printeren

- introduktion af hp deskjet-printeren
- sådan får du oplysninger
- bemærkninger og varemærker
- termer og konventioner
- oplysninger om printerfunktioner
- brug af papirbakker
- brug af taskagent

## introduktion af hp deskjet-printeren

Tillykke! Du har købt en HP Deskjet-printer, som er udstyret med adskillige spændende funktioner:

- Fremragende fotokvalitet ved hjælp af HP's PhotoREt III, ColorSmart III udskrivningsteknologi
- Udskrivning i høj opløsning med 2400 x 1200 dpi farvefotomodus og 600 x 600 dpi sort tekstmodus
- Udskriftshastigheder på op til 12 sider pr. minut for sort tekst og op til 10 sider pr. minut for tekst og farvegrafik (udskriftshastigheder varierer alt efter printermodellen)

HP Deskjet-printere er udviklet til at imødekomme dit behov for en høj udskriftskvalitet. Du kan læse mere om disse og andre funktioner i de følgende afsnit.

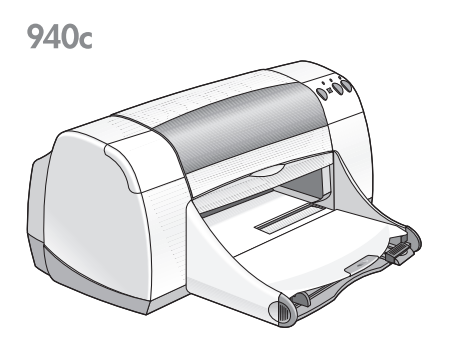

920c

## sådan får du oplysninger

*quick-hjælp* giver instruktioner i brug af HP deskjet-printeren. Yderligere hjælp er til disposition i de andre dokumenter, som er inkluderet med printeren. Følgende liste forklarer, hvor du kan finde specifikke former for information.

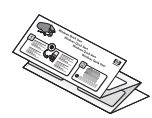

hurtig start installationsplakaten forklarer, hvordan du opstiller printeren og installerer printersoftwaren.

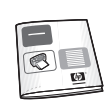

**brugervejledningen** giver garantioplysninger og forklarer fejlfinding af installationsproblemer.

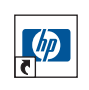

quick-hjælp vejledningen, som du her læser, fortæller om printerens funktioner, vedligeholdelse og specifikationer, og forklarer hvordan du udskriver dokumenter og løser problemer, som kan opstå, når du udskriver.

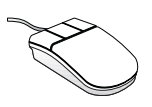

**hp deskjet versionsnoter** forklarer hardware- og softwarekompatibilitet med printeren. Læs versionsnoterne ved at klikke på **Start > Programmer > hp deskjet series > versionsnoter**.

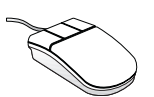

Hvad er det? skærmhjælpen forklarer indstillinger i printersoftwaren. Åbn Hvad er det? hjælpen ved at anbringe markøren på en indstilling og klikke med den højre musknap. Klik på Hvad er det? for at få yderligere oplysninger om den indstilling, du har valgt.

## bemærkninger og varemærker

#### meddelelser fra hewlett-packard company

Oplysningerne i dette dokument kan gøres til genstand for ændring uden forudgående varsel.

Hewlett-Packard (HP) giver ingen garantier af nogen art med hensyn til dette materiale, inklusive men ikke begrænset til, de underforståede garantier om salgbarhed og egnethed til et bestemt formål.

Hewlett-Packard kan ikke drages til ansvar for fejl eller erstatning i forbindelse med tilfældige skader eller følgeskader, der måtte opstå i forbindelse med levering, drift eller brug af dette materiale.

Alle rettigheder forbeholdes. Reproduktion, adaptation eller oversættelse af dette materiale er forbudt uden forud skriftlig tilladelse fra Hewlett-Packard, med undtagelse af det under copyright-loven tilladelige.

#### varemærker

Microsoft, MS, MS-DOS og Windows er registrerede varemærker tilhørende Microsoft Corporation.

TrueType er et amerikansk varemærke tilhørende Apple Computer, Inc.

Adobe og Acrobat er varemærker tilhørende Adobe Systems Incorporated.

#### Copyright 2001 Hewlett-Packard Company

## termer og konventioner

Følgende termer og ordkonventioner benyttes i quick-hjælp.

#### termer

Der kan blive henvist til HP Deskjet-printere som HP Deskjet eller HP-printere.

### symboler

Symbolet > fører dig igennem en række trin i softwaren. Eksempel:

Klik på Start > Programmer > hp deskjet series > hp deskjet series Værktøjskasse for at åbne HP Deskjet Værktøjskasse.

### forholdsregler og advarsler

Forsigtig angiver en mulig skade på HP Deskjet-printeren eller på andet udstyr. Eksempel:

Forsigtig! Rør ikke blækpatronens dyser eller kobberkontakter. Dette kan forårsage tilstopning, blækfejl samt dårlig elektrisk forbindelse.

En **Advarsel** angiver en fare for dig selv eller andre personer. Eksempel:

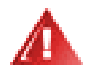

Advarsel! Blækpatroner skal opbevares uden for børns rækkevidde.

#### ikoner

Ikonet Bemærk angiver, at der gives ekstra oplysninger. Eksempel:

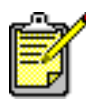

Du opnår de bedste resultater med HP-produkter.

Mus-ikonet angiver, at der er yderligere oplysninger til rådighed igennem hjælpefunktionen Hvad er det?.

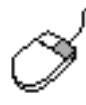

Du kan få yderligere oplysninger om indstillinger på hvert faneblad ved at pege på en indstilling og klikke den højre musknap for at åbne dialogboksen Hvad er det?. Klik på Hvad er det? for at få yderligere oplysninger om den indstilling, du har valgt.

## oplysninger om printerfunktioner

#### knapper og indikatorer

Du bruger knapperne på HP Deskjet-printeren til at tænde og slukke for printeren samt annullere eller fortsætte en udskrivning. Indikatorerne giver dig stikord om printerens status.

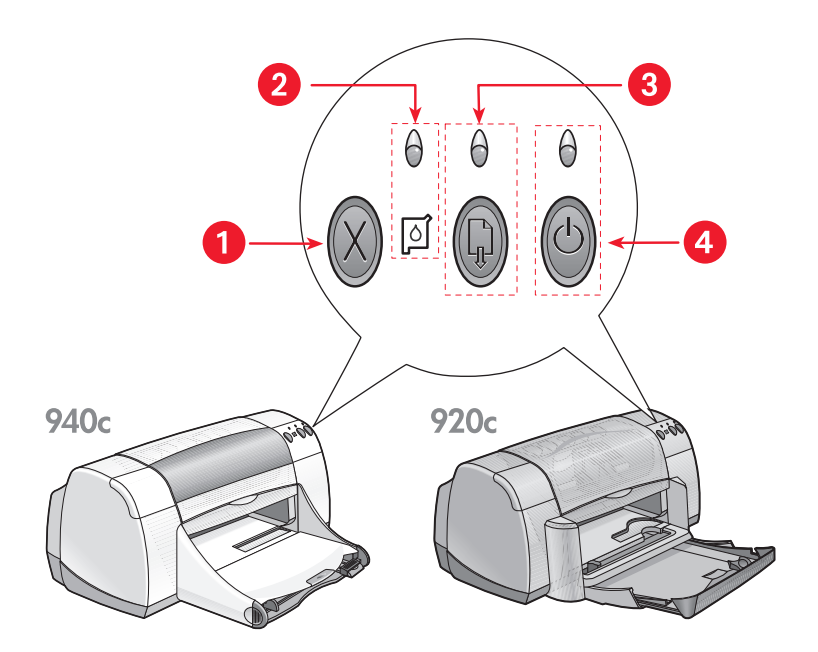

1. Annuller-knap 2. Symbol og indikator for blækpatronstatus 3. Genoptag-indikator og knap 4. Strømafbryder og indikator for strøm

#### annuller-knap

Når du trykker på denne knap, annulleres den aktuelle udskrivning.

#### symbol og indikator for blækpatronstatus

Indikatoren over symbolet for blækpatronstatus blinker, når en blækpatron er ved at være løbet tør for blæk, eller hvis den er installeret forkert.

Se også:

indikator for blækpatronstatus

#### genoptag-knap og indikator

Indikatoren over knappen Genoptag blinker, når der opstår et problem, og du f.eks. skal ilægge papir eller fjerne et stykke papir, der har sat sig fast i printeren. Tryk på knappen Genoptag for at genoptage udskrivningen, når du har løst problemet.

#### strømafbryder og indikator for strøm

Du tænder og slukker for printeren på strømafbryderen. Det tager cirka fem sekunder, før printeren er tændt, efter du trykker på strømafbryderen. Den grønne indikator over strømafbryderen blinker, når printeren er i gang med at udskrive.

**Forsigtig!** Anvend altid strømafbryderen på printerens forside til at tænde og slukke for printeren. Hvis du tænder og slukker for printeren på strømpanelet, overspændingsbeskytteren eller stikkontakten, kan dette forårsage utidige printersvigt.

#### papirbakker

Printeren har både en papirbakke (indbakke) og en udskriftsbakke (udbakke). Papir og andet medie anbringes i papirbakken, når der skal udskrives. De udskrevne sider bliver udført i udskriftsbakken.

Printeren har måske en foldebakke, der består af papir- og udskriftsbakken.

Se også: papirbakke udskriftsbakke foldebakke

#### tosidet udskrivning

Printeren har en funktion til manuel tosidet udskriving, således at du kan udskrive på begge sider af papiret.

Udstyr til tosidet udskrivning kan købes som ekstraudstyr, således at du kan udskrive tosidet automatisk med 948c og 940c series-printerne.

Se også: manuel tosidet udskrivning

## brug af papirbakker

### papirbakke

I Papirbakken lægges papir og andre medier til udskrivning.

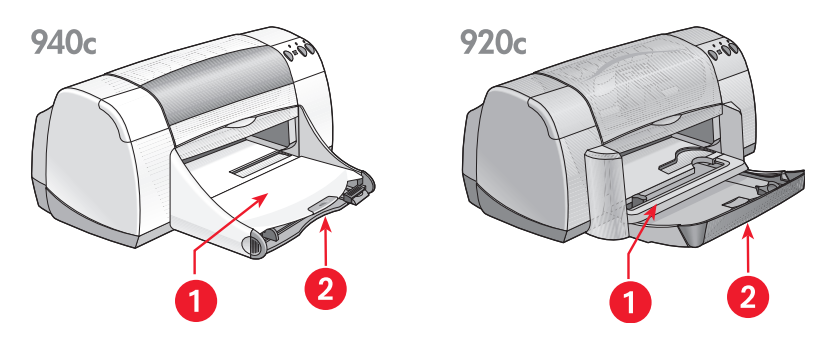

1. Udskriftsbakke 2. Papirbakke skubbet ind

Træk Papirbakken ud for at ilægge papir eller andet medie. Lad Papirbakken være ude, når du udskriver på Legal-papir.

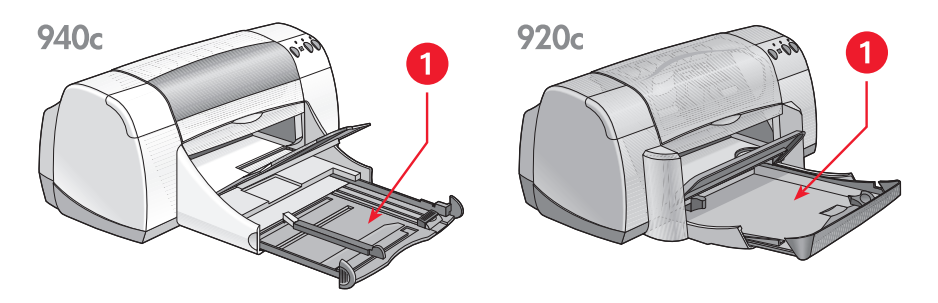

1. Papirbakke trukket ud

Du kan udskrive på forskellige medieformater ved at skubbe papirstyrene ind og ud.

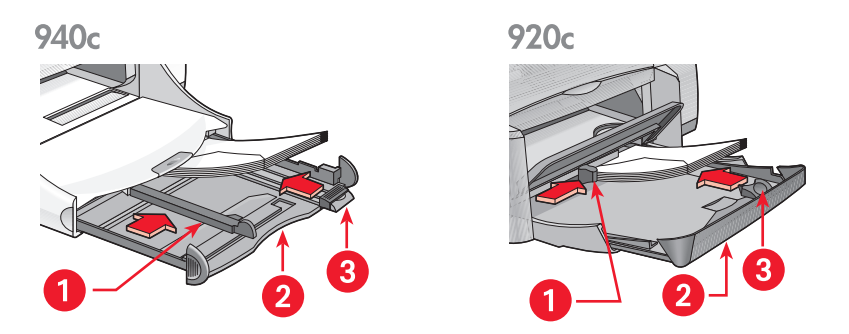

1. papirbreddestyr 2. Papirbakke trukket ud 3. papirlængdestyr

#### udskriftsbakke

Udskriftsbakkens position kan ændres til forskellige udskrivningsbehov.

**Udskriftsbakke oppe** – Anbring bakken i oppe-positionen, for at gøre det nemmere at lægge papir i papirbakken. Udskriftsbakken skal forblive i oppe-positionen for at udskrive bannere.

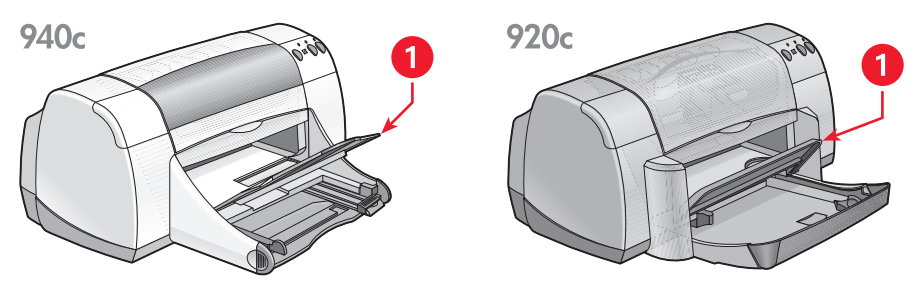

1. Udskriftsbakke oppe

**Udskriftsbakke nede** – Lad bakken blive i nede-positionen til de fleste former for udskrivning og ved udskrivning af en enkelt konvolut.

Udskriftsbakkeforlænger – (Ikke disponibel i alle printermodeller.) Træk Udskriftsbakkeforlængeren ud, når der udskrives et stort antal sider. Træk også bakken ud, når du udskriver en kladde for at forhindre, at papiret falder ud af bakken. Når udskrivningen er afsluttet, skubber du bakkeforlængeren tilbage i sprækken.

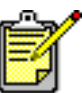

Anvend ikke bakkeforlængeren til Legal-papirtypen. Det kan forårsage papirstop.

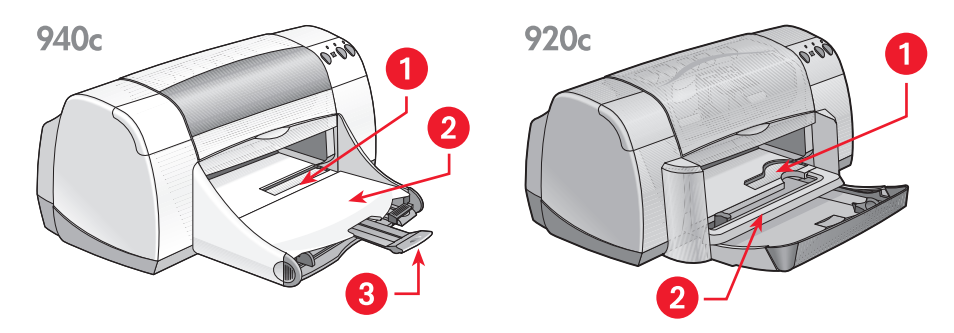

1. konvolutsprække 2. Udskriftsbakke nede 3. Udskriftsbakkeforlænger

Se også: udskrivning på papir og andre medier

#### foldebakke

Printeren har måske en Foldebakke, der består af papir- og udskriftsbakken. Foldebakken skal altid være sænket for at udskrive eller for at få adgang til blækpatronerne.

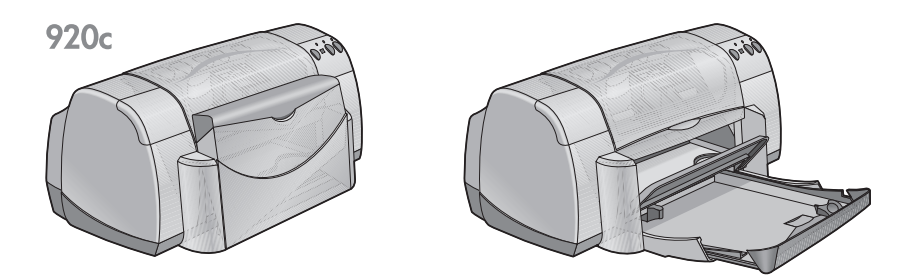

1. Foldebakke oppe 2. Foldebakke nede

## brug af taskagent

TaskAgent giver dig mulighed for at fastslå statusen på blækpatronerne og for at ændre indstillinger såsom standardudskriftskvalitet. Den findes på Windows-proceslinjen.

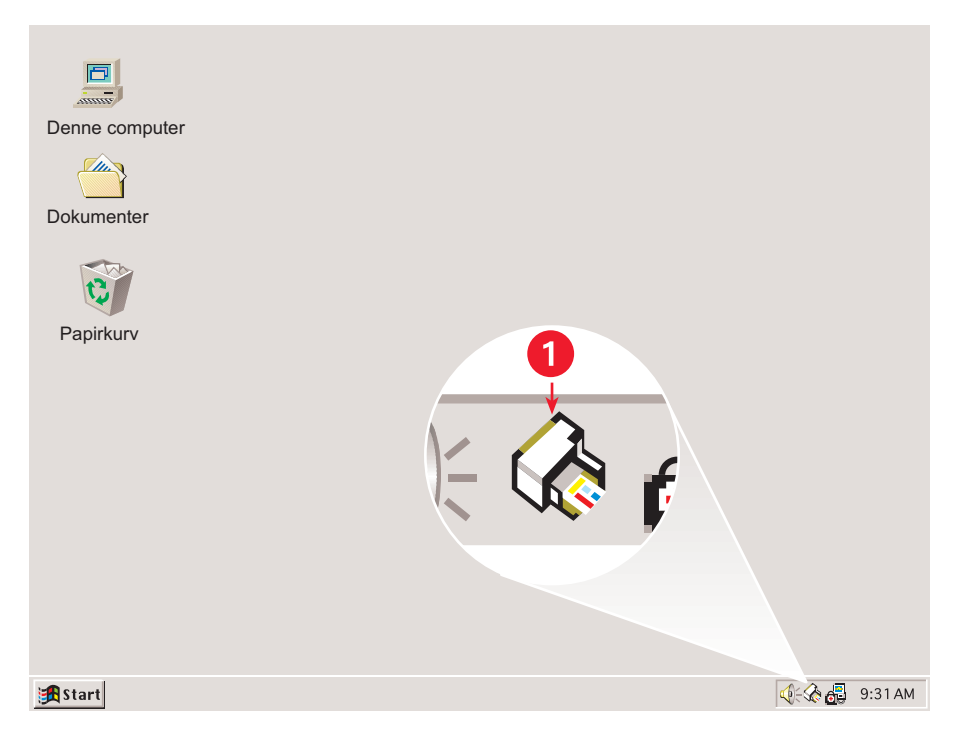

1. TaskAgent

#### ændring af udskriftskvalitet

Du kan hurtigt ændre opløsningen på udskriften ved brug af TaskAgent.

1. Klik på ikonet TaskAgent på Windows-proceslinjen.

Dialogboksen Standardudskriftsindstillinger vises. Den giver dig mulighed for at ændre standardudskriftskvaliteten og aktivere automatisk tosidet udskrivning, hvis du har købt HP-udstyret til tosidet udskrivning. (Dette ekstraudstyr er ikke disponibelt for alle printermodeller.)

- 2. Vælg imellem følgende indstillinger:
  - Udskriftskvalitet: Kladde, Normal eller Bedst
  - Modul til automatisk tosidet udskrivning: Hvis det er relevant
- Klik uden for dialogboksen Standardudskriftsindstillinger. Der vises en dialogboks, som fortæller, at den nye indstilling vil blive benyttet, hver gang du udskriver. (Hvis du ikke vil se denne dialogboks igen, vælger du Vis ikke denne meddelelse igen.)
- 4. Klik på OK for at ændre standardudskriftsindstillingen.

### åbning af dialogboksen med printeregenskaber

Du kan også bruge TaskAgent til at få adgang til dialogboksen med printeregenskaber. I denne dialogboks kan du vælge egenskaber, såsom papirformat og -type, sideretning og farveklarhed. Hvis du dobbeltklikker på TaskAgent, åbnes <u>dialogboksen printeregenskaber</u>.

### brug af TaskAgents genvejsmenu

Hvis du højreklikker på TaskAgent, åbnes der en menu med genveje, som inkluderer navnene på alle installerede HP Deskjet-printere. Du kan udføre følgende handlinger fra denne menu:

- Skift printer ved at vælge printernavnet. Der vises en afkrydsning ved siden af den valgte HP Deskjet-printer.
- Vælg Skift standardudskriftsindstillinger for at åbne dialogboksen med printeregenskaber.
- Vælg Åbn Værktøjskasse for at åbne HP Deskjet Værktøjskasse.
- Vælg Afslut for at deaktivere TaskAgent. Du aktiverer TaskAgent igen ved at klikke på Start > Programmer > hp deskjet series > TaskAgent. TaskAgent vises automatisk, hver gang du genstarter computeren.

Se også: hp deskjet værktøjskassen

#### visning af advarselsmeddelelser angående blækpatroner

Farven og udseendet på TaskAgent ændres, når der er advarselsmeddelelser. Der vises advarselsmeddelelser, når en blækpatron har et lavt blækniveau, eller er blevet installeret forkert.

- Når ikonet blinker og viser gult, er der sendt en advarselsmeddelelse, der endnu ikke er læst.
- Når ikonet har et gult omrids, men ikke længere blinker, vises der en advarselsmeddelelse, der blev læst tidligere, men ikke udbedret.
- Når ikonet ikke længere lyser gult, er årsagerne til advarselsmeddelelsen løst.

Sådan vises advarselsmeddelelser:

- 1. Klik på ikonet TaskAgent for at åbne dialogboksen Standardudskriftsindstillinger.
- Klik på knappen Advarselsoplysninger. HP Deskjet Værktøjskasse vises.
- 3. Vælg fanen Advarselsoplysninger for at se advarselsmeddelelser om blækpatroner.
- 4. Klik på Luk i det øverste højre hjørne af værktøjskassen for at lukke værktøjskassen.

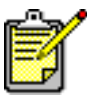

Knappen og fanen Advarselsoplysninger vises kun, når der er advarselsmeddelelser.

Se også: hp deskjet værktøjskassen kontrol af blækpatronens status udskiftning af blækpatroner

## udskrivning på papir og andre medier

- udskrivning med hp deskjet-printeren
- almindeligt papir
- konvolutter
- transparenter
- etiketter
- visitkort, kartotekskort og andre små medier
- fotografier
- lykønskningskort
- plakater
- bannere
- strygeoverføringer
- manuel tosidet udskrivning
- specielle paperformater

## udskrivning med hp deskjet-printeren

### åbning af dialogboksen med printeregenskaber

Printeren styres af software, der installeres på computeren. Printersoftwaren, også kaldet en printerdriver, stiller en dialogboks til rådighed til kommunikation med printeren. I printeregenskabsdialogen kan du vælge indstillinger, såsom papirformat og -type, sideretning og farveindstillinger.

Åbn printeregenskabsdialogen på en af følgende måder:

- Fra <u>TaskAgent</u> ved at dobbeltklikke på ikonet TaskAgent på Windowsproceslinien.
- Fra menuen Filer i det softwareprogram, du bruger. Følg en af disse vejledninger for at åbne printeregenskabsdialogen, alt efter dit softwareprogram:
  - Klik på Filer, > Udskriv og vælg derefter Egenskaber
    eller –
  - Klik på Filer, > Indstil printer og vælg derefter Egenskaber - eller –
  - Klik på Filer, > Udskriv > Indstil, og vælg derefter Egenskaber.

### ændring af printeregenskabsindstillinger

Dialogboksen med printeregenskaber inderholder fanerne Indstil, Funktioner og Avanceret.

- Via fanen **Indstil** kan du vælge udskriftskvalitet, papirtype, papirformat og bannerudskrivning. Du kan også skalere størrelsen på det udskrevne dokument, således at det passer på papiret i printeren.
- Via fanen **Funktioner** kan du vælge sideretning, antal kopier, flere sider pr. ark og plakatudskrivning. Du kan også vælge at se et prøvebillede af det udskrevne dokument, udskrive i omvendt rækkefølge (sidste side først) og indstille tosidet udskrivning fra dette faneblad.
- Via fanen **Avanceret** kan du foretage farve- og kontrastjusteringer og vælge indstillinger til blækmængde, blæktørretid og udskriftshastighed (Lav hukommelse modus).

### arkivering af ændringer

Når du ændrer udskriftsindstillinger, klikker du på **Anvend** og klikker derefter på **OK** for at gemme dine ændringer. Hvis du ikke ændrer nogen indstillinger, klikker du på **Annuller** for at vende tilbage til dit dokument.

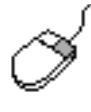

Du kan få yderligere oplysninger om indstillingerne i printeregenskabsdialogen ved at pege på en indstilling og klikke den højre musknap og på den måde åbne dialogboksen **Hvad er det?**. Vælg **Hvad er det?** for at få yderligere oplysninger om den indstilling, du har valgt.

## almindeligt papir

- letter/A4-papir
- legal-papir

## letter/A4-papir

#### udskriftsforberedelse

- 1. Løft udskriftsbakken og træk papirbakken ud.
- 2. Skub begge papirstyrene ud.
- 3. Indfør en stak papir i papirbakken.
- **4.** Anbring op til 100 ark papir i papirbakken, hvis printeren har en foldebakke. Anbring op til 150 ark papir i papirbakken, hvis printeren ikke har en foldebakke.

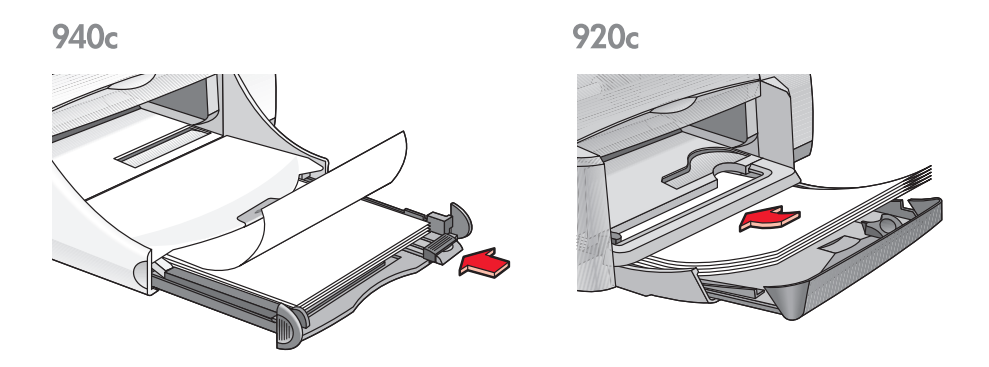

- 5. Skub papirbreddestyrene tæt ind til papirstakken.
- 6. Sænk udskriftsbakken.

#### udskrivning på Letter/A4-papir

1. Åbn den fil, du vil udskrive.

Følg en af disse vejledninger for at vælge dine udskriftsindstillinger, alt efter hvilket softwareprogram du benytter:

- Klik på Filer, > Udskriv og vælg derefter Egenskaber – eller –
- Klik på Filer, > Indstil printer og vælg derefter Egenskaber – eller –
- Klik på Filer, > Udskriv > Indstil, og vælg derefter Egenskaber. Dialogboksen med printeregenskaber vises med fanerne Indstil, Funktioner og Avanceret.
- 2. Klik på fanen Indstil og vælg derefter følgende:
  - Udskriftskvalitet: Kladde, Normal eller Bedst
  - Papirtype: Almindeligt papir
  - Papirformat: Letter eller A4
- 3. Klik på fanen Funktioner, og vælg derefter følgende:
  - Udskriftsretning: Den ønskede papirretning
  - **Tosidet udskrivning**: Vælg hvis du vil udskrive manuelt på begge sider af papiret. Hvis du har købt HP-udstyr til tosidet udskrivning (*ekstraudstyr - ikke disponibelt til alle printermodeller*), foretages tosidet udskrivning automatisk, når dette felt afkrydses.
  - Kopier: Antal kopier
- **4.** Vælg fanen **Avanceret**, hvis du ønsker at udskrive i gråtone eller foretage justeringer til blækmængden, farven eller udskriftshastigheden (Lav hukommelse modus).

#### udskrivningsretningslinier

De fleste almindelige fotokopieringspapirtyper kan bruges i printeren, især papir der er mærket til brug i inkjetprintere. Brug HP-papirer for at opnå de bedste resultater. Disse papirtyper er udviklet specielt til blæk og printere, som er produceret af HP.

Se også: udskrivning med hp deskjet-printeren manuel tosidet udskrivning specielle paperformater

## legal-papir

#### udskriftsforberedelse

- 1. Løft udskriftsbakken og træk papirbakken ud.
- 2. Skub begge papirstyrene ud.
- **3.** Indfør en stak papir i Legal-format i papirbakken, indtil det ikke kan komme længere.
- 4. Papiret vil hænge ud over kanten på bakken.

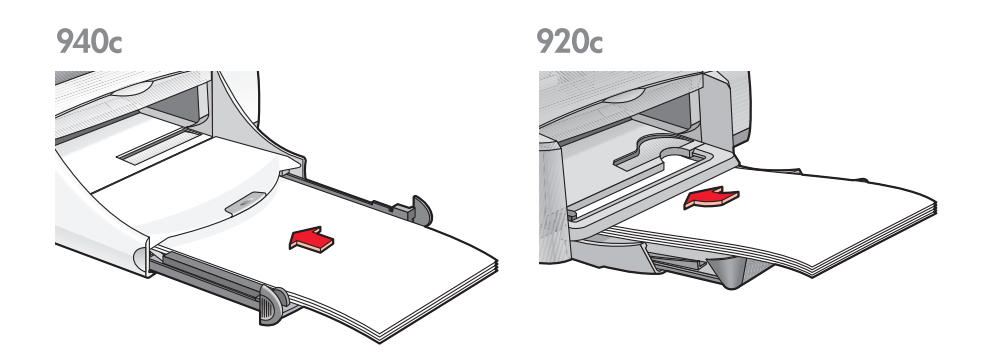

- 5. Skub papirbreddestyrene tæt ind til papirstakken.
- 6. Sænk udskriftsbakken.

#### udskrivning på Legal-papir

1. Åbn den fil, du vil udskrive.

Følg en af disse vejledninger for at vælge dine udskriftsindstillinger, alt efter hvilket softwareprogram du benytter:

- Klik på Filer, > Udskriv og vælg derefter Egenskaber – eller –
- Klik på Filer > Udskriv Indstil og derefter Egenskaber – eller –
- Klik på Filer, > Indstil > Printer og vælg derefter Egenskaber. Dialogboksen med printeregenskaber vises med fanerne Indstil, Funktioner og Avanceret.
- 2. Klik på fanen Indstil og vælg derefter følgende:
  - Udskriftskvalitet: Kladde, Normal eller Bedst
  - Papirtype: Almindeligt papir
  - Papirformat: Legal
- 3. Klik på fanen Funktioner, og vælg derefter følgende:
  - Udskriftsretning: Den ønskede papirretning
  - Tosidet udskrivning: Ikke markeret
  - Kopier: Antal kopier
- **4.** Vælg fanen **Avanceret**, hvis du ønsker at udskrive i gråtone eller foretage justeringer til blækmængden, farven eller udskriftshastigheden (Lav hukommelse modus).

#### udskrivningsretningslinier

Lad papirbakken være ude, når du udskriver på Legal-papir. Papiret vil hænge ud over kanten på bakken.

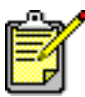

Du opnår de bedste resultater med hp-produkter.

## konvolutter

Udskriv en enkelt konvolut ved at anvende konvolutsprækken, eller udskriv flere konvolutter ved brug af papirbakken.

- udskrivning af en enkelt konvolut
- udskrivning af flere konvolutter

### udskrivning af en enkelt konvolut

#### udskriftsforberedelse

- 1. Anbring konvolutten med klapsiden til venstre og pegende opad i konvolutsprækken til enkelte konvolutter.
- 2. Skub konvolutten så langt frem som muligt.

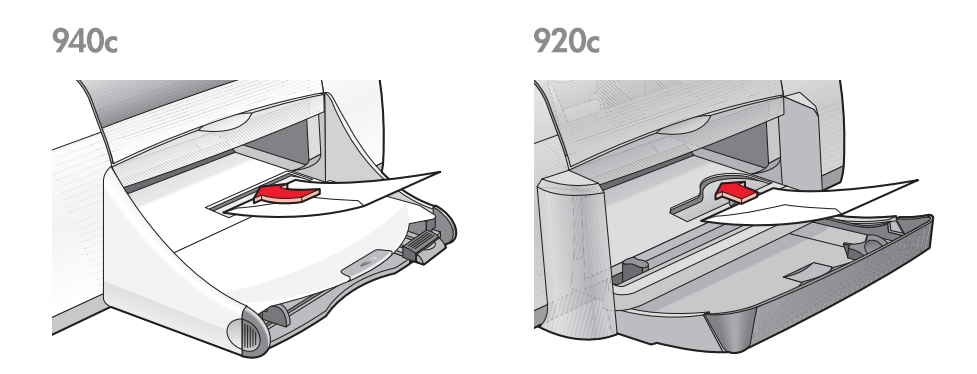

#### udskrivning af konvolutten

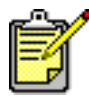

<sup>1</sup> Hvis dit softwareprogram indeholder en konvolutudskrivningsfunktion, skal du ikke følge denne vejledning. Følg i stedet den vejledning, du får af softwareprogrammet.

1. Åbn den fil, du vil udskrive.

- **2.** Følg en af disse vejledninger for at vælge dine udskriftsindstillinger, alt efter hvilket softwareprogram du benytter:
  - Klik på Filer, > Udskriv og vælg derefter Egenskaber – eller –
  - Klik på Filer, > Indstil printer og vælg derefter Egenskaber – eller –
  - Klik på Filer, > Udskriv > Indstil, og vælg derefter Egenskaber. Dialogboksen med printeregenskaber vises med fanerne Indstil, Funktioner og Avanceret.
- 3. Klik på fanen Indstil, og vælg følgende:
  - Udskriftskvalitet: Normal
  - Papirtype: Almindeligt papir
  - Papirformat: Det ønskede konvolutformat
- 4. Klik på fanen Funktioner, og vælg derefter følgende:
  - Udskriftsretning: Den ønskede konvolutretning
  - Tosidet udskrivning: Ikke markeret
  - Kopier: 1
- 5. Vælg fanen Avanceret, hvis du ønsker at udskrive i gråtone eller foretage justeringer til blækmængden, farven eller udskriftshastigheden (Lav hukommelse modus).
- 6. Klik på OK for at vende tilbage til dialogboksen Udskriv eller Indstil printer.
- 7. Klik på OK for at udskrive.

#### udskrivningsretningslinier

- Bekræft, at udskriftsbakken er i nede-position.
- Undgå at anvende rytter- eller rudekonvolutter.
- Anvend ikke konvolutter, der er blanke eller prægede, konvolutter med tykke, uregelmæssige eller buede kanter eller konvolutter, der er krøllede, iturevne eller på anden måde beskadigede.

### udskrivning af flere konvolutter

#### udskriftsforberedelse

- 1. Træk papirbakken ud.
- 2. Træk begge papirstyr ud, og fjern alt papiret fra bakken.
- **3.** Placer maksimalt 15 konvolutter i bakken med klapsiden opad og vendt mod venstre.
- 4. Skub konvolutterne så langt frem som muligt.
- 5. Skub papirstyrene tæt ind til kanterne af konvolutterne, og skub derefter bakken så langt ind som muligt.

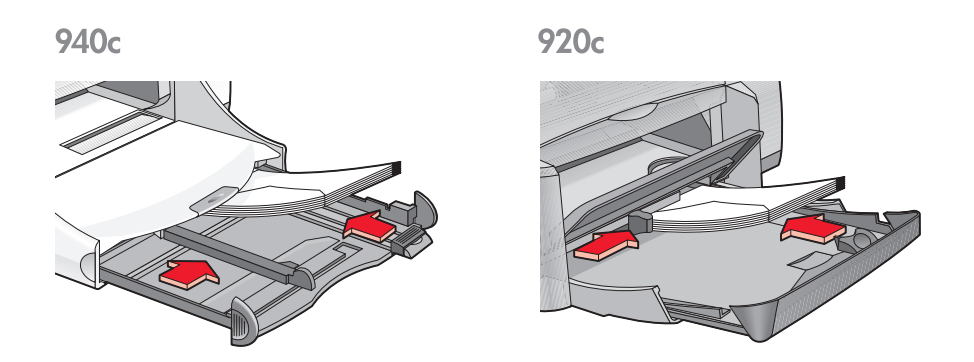

#### udskrivning af konvolutterne

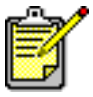

Hvis dit softwareprogram indeholder en konvolutudskrivningsfunktion, skal du ikke følge denne vejledning. Følg i stedet den vejledning, du får af softwareprogrammet.

1. Åbn den fil, du vil udskrive.

- **2.** Følg en af disse vejledninger for at vælge dine udskriftsindstillinger, alt efter hvilket softwareprogram du benytter:
  - Klik på Filer, > Udskriv og vælg derefter Egenskaber – eller –
  - Klik på Filer, > Indstil printer og vælg derefter Egenskaber – eller –
  - Klik på Filer, > Udskriv > Indstil, og vælg derefter Egenskaber. Dialogboksen med printeregenskaber vises med fanerne Indstil, Funktioner og Avanceret.
- 3. Klik på fanen Indstil, og vælg følgende:
  - Udskriftskvalitet: Normal
  - Papirtype: Almindeligt papir
  - Papirformat: Det ønskede konvolutformat
- 4. Klik på fanen Funktioner, og vælg derefter følgende:
  - Udskriftsretning: Den ønskede konvolutretning
  - Tosidet udskrivning: Ikke markeret
  - Kopier: Op til 15
- 5. Vælg fanen Avanceret, hvis du ønsker at udskrive i gråtone eller foretage justeringer til blækmængden, farven eller udskriftshastigheden (Lav hukommelse modus).
- 6. Klik på OK for at vende tilbage til dialogboksen Udskriv eller Indstil printer.
- 7. Klik på OK for at udskrive.

#### udskrivningsretningslinier

- Anbring maksimalt 15 konvolutter i papirbakken ad gangen.
- Tilret konvolutternes kanter, før de lægges i bakken.
- Undgå at anvende rytter- eller rudekonvolutter.
- Anvend ikke konvolutter, der er blanke eller prægede, konvolutter med tykke, uregelmæssige eller buede kanter eller konvolutter, der er krøllede, iturevne eller på anden måde beskadigede.

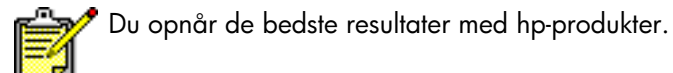

## transparenter

### udskriftsforberedelse

- 1. Træk papirbakken ud.
- 2. Træk begge papirstyr ud, og fjern alt papiret fra bakken.
- 3. Luft transparenternes kanter for at skille dem ad, og ret kanterne ind.
- **4.** Anbring op til 25 transparentark i bakken, hvis printeren har en foldebakke. Anbring op til 30 transparentark i bakken, hvis printeren ikke har en foldebakke.

Sørg for, at den ru side er nedad, og at klæbestrimmelen vender mod printeren.

5. Skub transparenterne så langt frem som muligt.

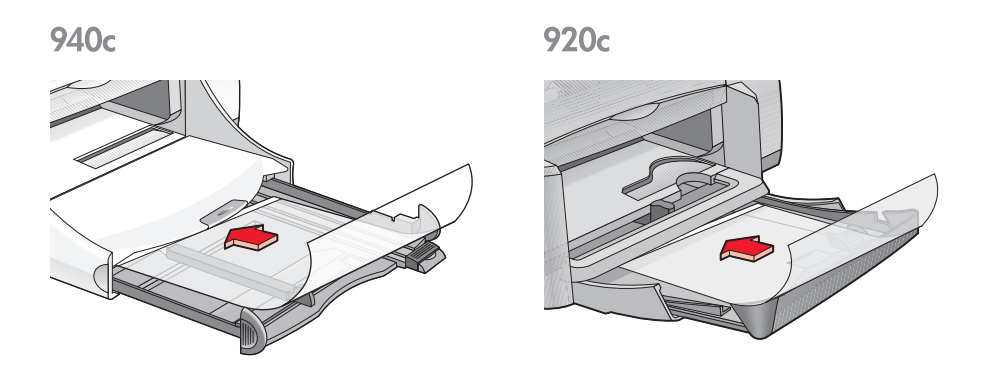

6. Skub papirstyrene tæt ind til transparenterne, og skub papirbakken så langt ind som muligt.

### udskrivning af transparenter

- 1. Åbn den fil, du vil udskrive.
- **2.** Følg en af disse vejledninger for at vælge dine udskriftsindstillinger, alt efter hvilket softwareprogram du benytter:
  - Klik på Filer, > Udskriv og vælg derefter Egenskaber – eller –
  - Klik på Filer, > Indstil printer og vælg derefter Egenskaber – eller –
  - Klik på Filer, > Udskriv > Indstil, og vælg derefter Egenskaber. Dialogboksen med printeregenskaber vises med fanerne Indstil, Funktioner og Avanceret.
- 3. Klik på fanen Indstil og vælg derefter følgende:
  - Udskriftskvalitet: Normal eller Bedst
  - Papirtype: Den ønskede transparenttype
  - Papirformat: Det ønskede format
- 4. Klik på fanen Funktioner, og vælg derefter følgende:
  - Udskriftsretning: Den ønskede papirretning
  - Tosidet udskrivning: Ikke markeret
  - **Kopier**: Op til 25, hvis printeren har en foldebakke; op til 30, hvis printeren ikke har en foldebakke
- 5. Vælg fanen Avanceret, hvis du ønsker at foretage justeringer til blækmængden, farven, tørretiden eller udskriftshastigheden (Lav hukommelse modus).
- 6. Klik på OK for at vende tilbage til dialogboksen Udskriv eller Indstil printer.
- 7. Klik på OK for at udskrive.

Printeren venter på, at transparenterne tørrer, før den slipper dem i udskriftsbakken.

## udskrivningsretningslinier

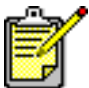

Du opnår de bedste resultater med hp inkjet transparency films.

## etiketter

### udskriftsforberedelse

- 1. Træk papirbakken ud.
- 2. Træk begge papirstyr ud, og fjern alt papiret fra bakken.
- 3. Luft etiketternes kanter for at skille dem ad, og ret kanterne ind.
- 4. Ilæg op til 20 etiketark med etiketsiden nedad i bakken.
- 5. Skub papirstyrene helt ind til arkene, og skub bakken på plads.

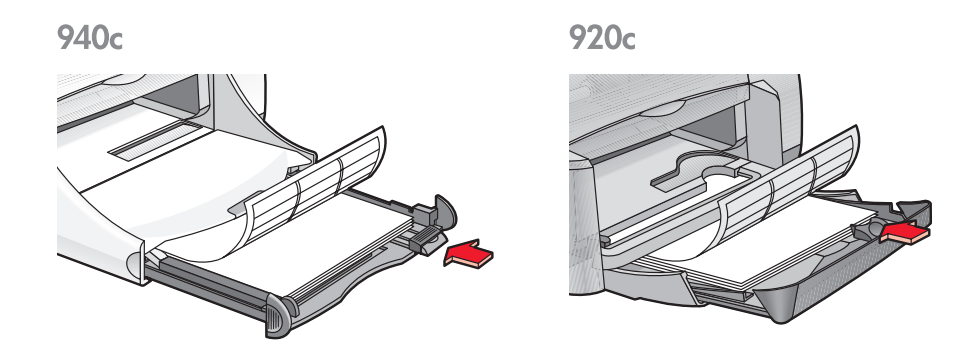

### udskrivning af etiketter

- 1. Åbn den fil, du vil udskrive.
- **2.** Følg en af disse vejledninger for at vælge dine udskriftsindstillinger, alt efter hvilket softwareprogram du benytter:
  - Klik på Filer, > Udskriv og vælg derefter Egenskaber – eller –
  - Klik på Filer, > Indstil printer og vælg derefter Egenskaber – eller –
  - Klik på Filer, > Udskriv > Indstil, og vælg derefter Egenskaber. Dialogboksen med printeregenskaber vises med fanerne Indstil, Funktioner og Avanceret.

- 3. Vælg fanen Indstil og derefter følgende:
  - Udskriftskvalitet: Normal
  - Papirtype: Almindeligt papir
  - Papirformat: Letter eller A4
- 4. Klik på fanen Funktioner, og vælg derefter følgende:
  - Udskriftsretning: Den ønskede papirretning
  - Tosidet udskrivning: Ikke markeret
  - Kopier: Op til 20
- 5. Vælg fanen Avanceret, hvis du ønsker at udskrive i gråtone eller foretage justeringer til blækmængden, farven eller udskriftshastigheden (Lav hukommelse modus).
- 6. Klik på OK for at vende tilbage til dialogboksen Udskriv eller Indstil printer.
- 7. Klik på OK for at udskrive.

## udskrivningsretningslinier

- Anvend kun papiretiketter, der er særligt udviklet til inkjet-printere.
- Placer maksimalt 20 etiketark i papirbakken ad gangen.
- Anvend kun hele etiketark.
- Kontrollér at arkene ikke klæber, er krøllede eller løsner sig fra den beskyttende bagside.
- Brug ikke etiketter, der er lavet af plastic, eller som er gennemsigtige. Blækket kan ikke tørre på disse etikettyper.

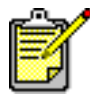

Du opnår de bedste resultater med hp-produkter.

## visitkort, kartotekskort og andre små medier

## udskriftsforberedelse

- 1. Træk papirbakken ud.
- 2. Løft udskriftsbakken til oppe-positionen.
- 3. Træk begge papirstyr ud, og fjern alt papiret fra bakken.
- 4. Ret kanterne på kortene eller andre små medier.
- 5. Anbring op til 30 kort i bakken, hvis printeren har en foldebakke. Anbring op til 45 kort i bakken, hvis printeren ikke har en foldebakke.
- 6. Skub kortene så langt frem som muligt.

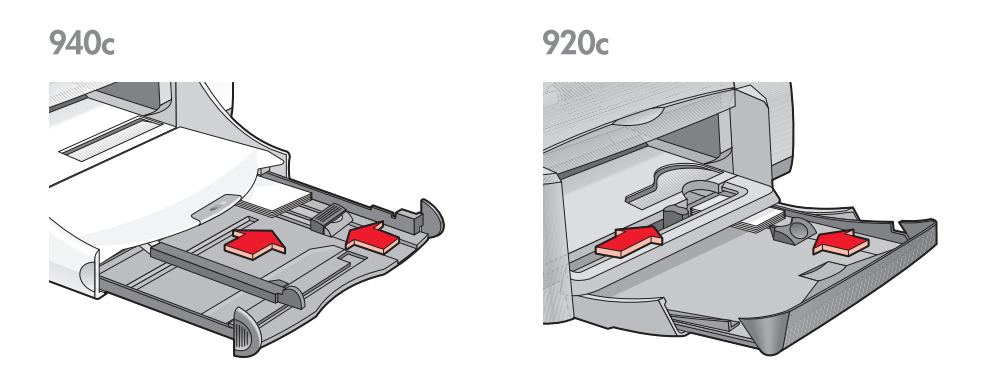

- 7. Skub papirlængdestyrene tæt ind til kortenes kanter.
- 8. Skub papirbakken ind.
- 9. Sænk udskriftsbakken.

### udskrivning af visitkort, kartotekskort og andre små medier

- 1. Åbn den fil, du vil udskrive.
- **2.** Følg en af disse vejledninger for at vælge dine udskriftsindstillinger, alt efter hvilket softwareprogram du benytter:
  - Klik på Filer, > Udskriv og vælg derefter Egenskaber – eller –
  - Klik på Filer, > Indstil printer og vælg derefter Egenskaber – eller –
  - Klik på Filer, > Udskriv > Indstil, og vælg derefter Egenskaber. Dialogboksen med printeregenskaber vises med fanerne Indstil, Funktioner og Avanceret.
- 3. Klik på fanen Indstil, og vælg følgende:
  - Udskriftskvalitet: Normal eller Bedst
  - Papirtype: Den ønskede papirtype
  - **Papirformat**: Det ønskede format. Se <u>Specielle papirformater</u>, hvis kortformatet ikke er angivet.
- 4. Klik på fanen Funktioner, og vælg derefter følgende:
  - Udskriftsretning: Den ønskede papirretning
  - Tosidet udskrivning: Ikke markeret
  - **Kopier**: Op til 30, hvis printeren har en foldebakke; op til 45, hvis printeren ikke har en foldebakke
- 5. Vælg fanen Avanceret, hvis du ønsker at udskrive i gråtone eller foretage justeringer til blækmængden, farven eller udskriftshastigheden (Lav hukommelse modus).
- 6. Klik på OK for at vende tilbage til dialogboksen Udskriv eller Indstil printer.
- 7. Klik på OK for at udskrive.
#### udskrivningsretningslinier

- Hvis der vises en meddelelse om, at printeren er løbet tør for paipr, skal du kontrollere, at kartotekskortene eller de andre små medier er placeret korrekt i papirbakken.
- Hvis kartotekskortene eller de andre små medier er mindre end 100 x 148 mm, skal du ikke bruge papirbakken. Brug printerens konvolutsprække til at indføre mediet ét kort ad gangen.

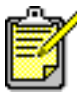

Du opnår de bedste resultater med hp-produkter.

# fotografier

### udskriftsforberedelse

- 1. Træk papirbakken ud.
- 2. Træk begge papirstyr ud, og fjern alt papiret fra bakken.
- 3. Luft fotopapirets kanter for at skille dem ad, og ret kanterne ind.
- **4.** Anbring op til 20 ark fotopapir med udskrivningssiden nedad i bakken.

920c

5. Skub papirstyrene tæt ind til kanterne på fotopapiret, og skub bakken ind.

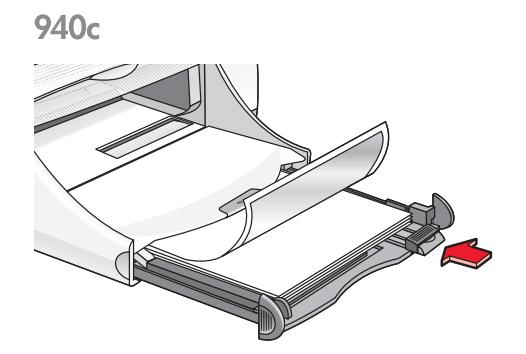

### udskrivning af fotografier

1. Åbn den fil, du vil udskrive.

- **2.** Følg en af disse vejledninger for at vælge dine udskriftsindstillinger, alt efter hvilket softwareprogram du benytter:
  - Klik på Filer, > Udskriv og vælg derefter Egenskaber – eller –
  - Klik på Filer, > Indstil printer og vælg derefter Egenskaber – eller –
  - Klik på Filer, > Udskriv > Indstil, og vælg derefter Egenskaber. Dialogboksen med printeregenskaber vises med fanerne Indstil, Funktioner og Avanceret.
- 3. Klik på fanen Indstil, og vælg følgende:
  - Udskriftskvalitet: Bedst
  - Papirtype: Den ønskede fotopapirtype
  - Udskrivning på fotopapir:
    - PhotoREt for at få den bedste udskriftshastighed og kvalitet
      eller –
    - 2400 x 1200 dpi til fotografier med mere end 600 dpi (kræver 400 MB eller mere plads på harddisken, og udskrivningen tager længere tid)
  - Papirformat: Det ønskede papirformat
- 4. Klik på fanen Funktioner, og vælg derefter følgende:
  - Udskriftsretning: Den ønskede papirretning
  - Tosidet udskrivning: Ikke markeret
  - Kopier: Op til 20
- 5. Vælg fanen Avanceret, hvis du ønsker at foretage justeringer til farven, blækmængden eller blæktørretiden.
- 6. Klik på OK for at vende tilbage til dialogboksen Udskriv eller Indstil printer.
- 7. Klik på OK for at udskrive.

#### udskrivningsretningslinier

- Fotografier skal være i et elektronisk format, før de kan udskrives. Du kan bruge digitale eller scannede fotografier, eller du kan få din lokale fotoforretning til at omdanne de fotografier, du gerne vil udskrive, til elektroniske filer.
- Brug indstillingen **PhotoREt** til de fleste udskrivningsopgaver med fotopapir.
- Hvis du har en parallel kabelforbindelse, vil du måske kunne forøge fotoudskriftshastigheden ved at aktivere <u>Hardware ECP</u> (Extended Capabilities Port).

Du opnår de bedste resultater med hp photo paper.

# lykønskningskort

#### udskriftsforberedelse

- 1. Træk papirbakken ud.
- 2. Løft udskriftsbakken til oppe-positionen.
- 3. Træk begge papirstyr ud, og fjern alt papiret fra bakken.
- 4. Luft lykønskningskortenes kanter for at skille dem ad.
- 5. Tilret kortenes kanter, og læg maksimalt 5 kort i bakken.
- 6. Skub kortene så langt frem som muligt.
- 7. Skub papirstyrene tæt indtil kanterne på kortene.

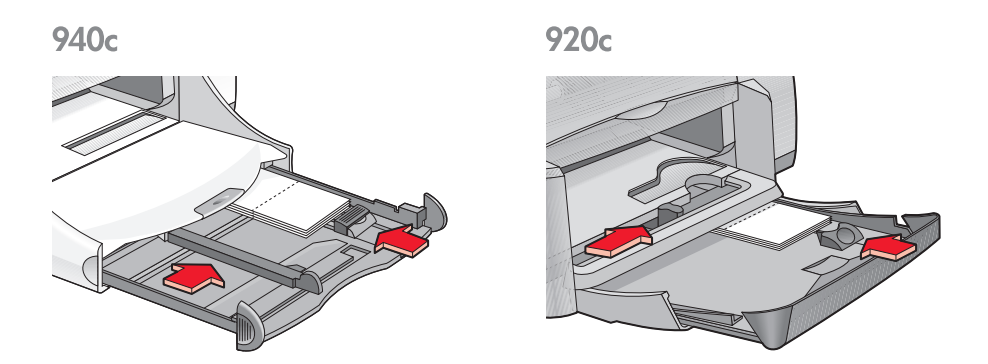

8. Skub papirbakken ind og sænk derefter udskriftsbakken.

### udskrivning af lykønskningskort

1. Åbn den fil, du vil udskrive.

- **2.** Følg en af disse vejledninger for at vælge dine udskriftsindstillinger, alt efter hvilket softwareprogram du benytter:
  - Klik på Filer, > Udskriv og vælg derefter Egenskaber – eller –
  - Klik på Filer, > Indstil printer og vælg derefter Egenskaber – eller –
  - Klik på Filer, > Udskriv > Indstil, og vælg derefter Egenskaber. Dialogboksen med printeregenskaber vises med fanerne Indstil, Funktioner og Avanceret.
- 3. Klik på fanen Indstil og vælg derefter følgende:
  - Udskriftskvalitet: Normal eller Bedst
  - Papirtype: Den ønskede lykønskningskorttype
  - **Papirformat**: Det ønskede kortformat. Se <u>Specielle papirformater</u>, hvis formatet på kortene ikke er angivet.
- 4. Klik på fanen Funktioner, og vælg derefter følgende:
  - Udskriftsretning: Den ønskede papirretning
  - Tosidet udskrivning: Hvis det er relevant.
  - Kopier: Op til 5
- 5. Vælg fanen Avanceret, hvis du ønsker at foretage justeringer til blækmængden, farven eller blæktørretiden.
- 6. Klik på OK for at vende tilbage til dialogboksen Udskriv eller Indstil printer.
- 7. Klik på OK for at udskrive.

#### udskrivningsretningslinier

- Udfold foldede kort, og placer dem i papirbakken.
- Kontrollér, at kortene er placeret korrekt i papirbakken, hvis du får en meddelelse om, at printeren er **løbet tør for papir**.
- Hvis kortene er mindre end 100 x 148 mm, må papirbakken ikke bruges. Brug printerens konvolutsprække til at indføre ét kort ad gangen.

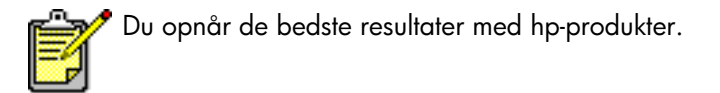

# plakater

#### udskriftsforberedelse

- 1. Træk papirbakken ud.
- 2. Træk begge papirstyr ud, og fjern alt papiret fra bakken.
- 3. Luft plakaternes kanter for at skille dem ad, og ret kanterne ind.
- 4. Anbring arkene i bakken.
- 5. Skub papirstyrene helt ind til arkene, og skub bakken på plads.

### udskrivning af plakater

- 1. Åbn den fil, du vil udskrive.
- **2.** Følg en af disse vejledninger for at vælge dine udskriftsindstillinger, alt efter hvilket softwareprogram du benytter:
  - Klik på Filer, > Udskriv og vælg derefter Egenskaber – eller –
  - Klik på Filer, > Indstil printer og vælg derefter Egenskaber – eller –
  - Klik på Filer, > Udskriv > Indstil, og vælg derefter Egenskaber. Dialogboksen med printeregenskaber vises med fanerne Indstil, Funktioner og Avanceret.
- 3. Klik på fanen Indstil og vælg derefter følgende:
  - Papirtype: Almindeligt papir
  - Udskriftskvalitet: Normal
  - Papirformat: Det ønskede format

- 4. Klik på fanen Funktioner, og vælg derefter følgende:
  - Udskriftsretning: Den ønskede papirretning
  - Plakatudskrivning: Vælg denne indstilling, derefter 2x2, 3x3 eller 4x4
  - Tosidet udskrivning: Ikke markeret
  - Kopier: Antal kopier
- 5. Vælg fanen Avanceret, hvis du ønsker at fortage justeringer til farven, blækmængden eller udskriftshastigheden (Lav hukommelse modus).
- 6. Klik på OK for at vende tilbage til dialogboksen Udskriv eller Indstil printer.
- 7. Klik på OK for at udskrive.

### udskrivningsretningslinier

Klip kanterne af arkene, og sæt arkene sammen med tape.

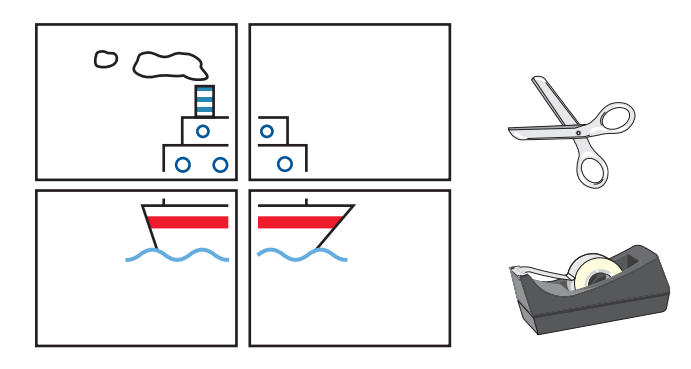

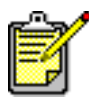

Du opnår de bedste resultater med hp-produkter.

### bannere

#### udskriftsforberedelse

- 1. Træk papirbakken ud.
- 2. Træk begge papirstyr ud, og fjern alt papiret fra bakken.
- 3. Løft udskriftsbakken.
- **4.** Vælg maksimalt 20 ark bannerpapir. Fjern eventuelle perforerede strimler og smid dem ud.
- 5. Anbring bannerpapiret i papirbakken med papirets uhæftede kant opad mod printeren.
- 6. Skub papirstyrene ind, således at de hviler tæt mod bannerpapiret.
- 7. Skub papirbakken ind. Lad udskriftsbakken blive oppe.

940c

920c

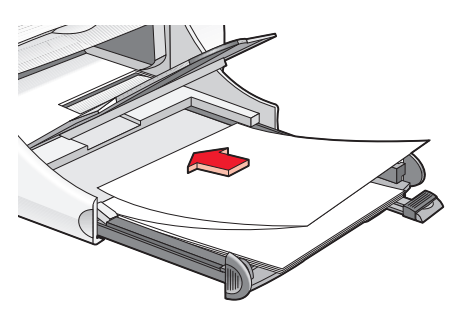

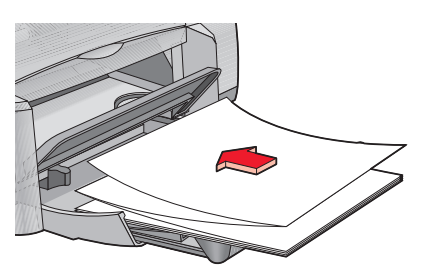

### udskrivning af bannere

1. Åbn den fil, du vil udskrive.

- **2.** Følg en af disse vejledninger for at vælge dine udskriftsindstillinger, alt efter hvilket softwareprogram du benytter:
  - Klik på Filer, > Udskriv og vælg derefter Egenskaber – eller –
  - Klik på Filer, > Indstil printer og vælg derefter Egenskaber – eller –
  - Klik på Filer, > Udskriv > Indstil, og vælg derefter Egenskaber. Dialogboksen med printeregenskaber vises med fanerne Indstil, Funktioner og Avanceret.
- 3. Klik på fanen Indstil, og vælg følgende:
  - Bannerudskrivning: Markér dette felt
  - Papirtype: hp banner paper
  - Udskriftskvalitet: Normal
  - Papirformat: Banner [A4 (210 x 297 mm)] eller Banner [Letter (8,5 x 11 tom)]

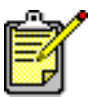

Når du vælger **Bannerudskrivning**, sættes papirtypen til **hp banner paper**, og papirformatet sættes automatisk til **Banner**.

- 4. Klik på fanen Funktioner, og vælg derefter følgende:
  - Udskriftsretning: Den ønskede papirretning
  - Tosidet udskrivning: Ikke markeret
  - Kopier: Op til 20
- 5. Vælg fanen Avanceret, hvis du ønsker at foretage justeringer til blækmængden, farven, tørretiden eller udskriftshastigheden (Lav hukommelse modus).
- 6. Klik på OK for at vende tilbage til dialogboksen Udskriv eller Indstil printer.
- 7. Klik på OK for at udskrive.

#### udskrivningsretningslinier

*Versionsnoter* beskriver problemer, som kan opstå, når du udskriver bannere ved brug af visse softwareprogrammer. Klik på **Start** > **Programmer** > **hp deskjet series** > **Versionsnoter** for at se disse oplysninger.

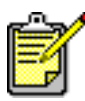

Du opnår de bedste resultater med hp-produkter.

## strygeoverføringer

#### udskriftsforberedelse

- 1. Træk papirbakken ud.
- 2. Træk begge papirstyr ud, og fjern alt papiret fra bakken.
- 3. Luft strygeoverføringernes kanter for at skille dem ad, og ret kanterne ind.
- 4. Placer strygeoverføringspapiret i papirbakken med udskriftssiden nedad.
- 5. Skub papirstyrene helt ind til overføringspapiret, og skub papirbakken på plads.

### udskrivning af strygeoverføringer

- 1. Åbn den fil, du vil udskrive.
- **2.** Følg en af disse vejledninger for at vælge dine udskriftsindstillinger, alt efter hvilket softwareprogram du benytter:
  - Klik på Filer, > Udskriv og vælg derefter Egenskaber – eller –
  - Klik på Filer, > Indstil printer og vælg derefter Egenskaber – eller –
  - Klik på Filer, > Udskriv > Indstil, og vælg derefter Egenskaber. Dialogboksen med printeregenskaber vises med fanerne Indstil, Funktioner og Avanceret.
- 3. Klik på fanen Indstil, og vælg følgende:
  - Udskriftskvalitet: Normal eller Bedst
  - Papirtype: hp iron-on t-shirt transfers
  - Papirformat: Letter eller A4

- 4. Klik på fanen Funktioner, og vælg derefter følgende:
  - Udskriftsretning: Spejlbillede
  - Tosidet udskrivning: Ikke markeret
  - Kopier: Antal kopier
- 5. Vælg fanen Avanceret, hvis du ønsker at foretage justeringer til blækmængden, farven, tørretiden eller udskriftshastigheden (Lav hukommelse modus).
- 6. Klik på OK for at vende tilbage til dialogboksen Udskriv eller Indstil printer.
- 7. Klik på OK for at udskrive.

### udskrivningsretningslinier

Når du udskriver en strygeoverføring med et spejlvendt billede, vendes teksten og billederne vandret fra det billede, du ser på computerskærmen.

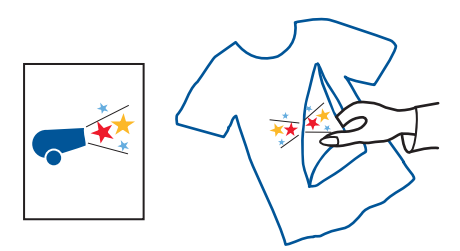

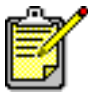

Du opnår de bedste resultater med hp iron-on t-shirt transfer paper.

## manuel tosidet udskrivning

#### udskriftsforberedelse

- 1. Fjern alt papir fra udskriftsbakken.
- 2. Træk papirbakken ud og ilæg papir.
- 3. Skub papirstyrene tæt indtil papiret.
- 4. Skub papirbakken ind.

#### manuel udskrivning

- 1. Åbn den fil, du vil udskrive. Kontrollér, at det dokument, du udskriver, er mindst to sider langt.
- **2.** Følg en af disse vejledninger for at vælge dine udskriftsindstillinger, alt efter hvilket softwareprogram du benytter:
  - Klik på Filer, > Udskriv og vælg derefter Egenskaber – eller –
  - Klik på Filer, > Indstil printer og vælg derefter Egenskaber – eller –
  - Klik på Filer, > Udskriv > Indstil, og vælg derefter Egenskaber.

Dialogboksen med printeregenskaber vises med fanerne Indstil, Funktioner og Avanceret.

- 3. Klik på fanen Indstil, og vælg følgende:
  - Udskriftskvalitet: Den ønskede udskriftskvalitet
  - Papirtype: Den ønskede papirtype\*
  - Papirformat: Det ønskede papirformat\*

\* Tosidet udskrivning kan ikke bruges med mange papirtyper — inklusive fotopapir, transparenter, bannerpapir og strygeoverføringer

- 4. Klik på fanen Funktioner, og vælg derefter følgende:
  - Udskriftsretning: Den ønskede papirretning
  - Tosidet udskrivning: Marker dette afkrydsningsfelt

Nu vises dialogboksen Tosidet udskrivningsmargen.

- a. Vælg det ønskede sideindhold, og klik derefter på **OK** for at vende tilbage til fanen Funktioner.
- b. Vælg Bog (binding langs siden) eller Tablet (binding langs toppen).
- c. Fravælg indstillingen **Automatisk**, hvis du har installeret HP-udstyr til tosidet udskrivning (*ekstraudstyr - ikke disponibelt med alle printermodeller*).
- 5. Vælg antallet af kopier til udskrivning.
- 6. Vælg fanen Avanceret, hvis du ønsker at udskrive i gråtone eller foretage justeringer til blækmængden, farven, tørretiden eller udskriftshastigheden (Lav hukommelse modus).
- 7. Klik på Anvend og derefter OK for at vende tilbage til dialogboksen Udskriv eller Indstil printer.
- Klik på OK for at udskrive.
  Følg vejledningen på din skærm, når du bliver bedt om at ilægge papir.

9. Klik på Fortsæt, når papiret er korrekt lagt i.

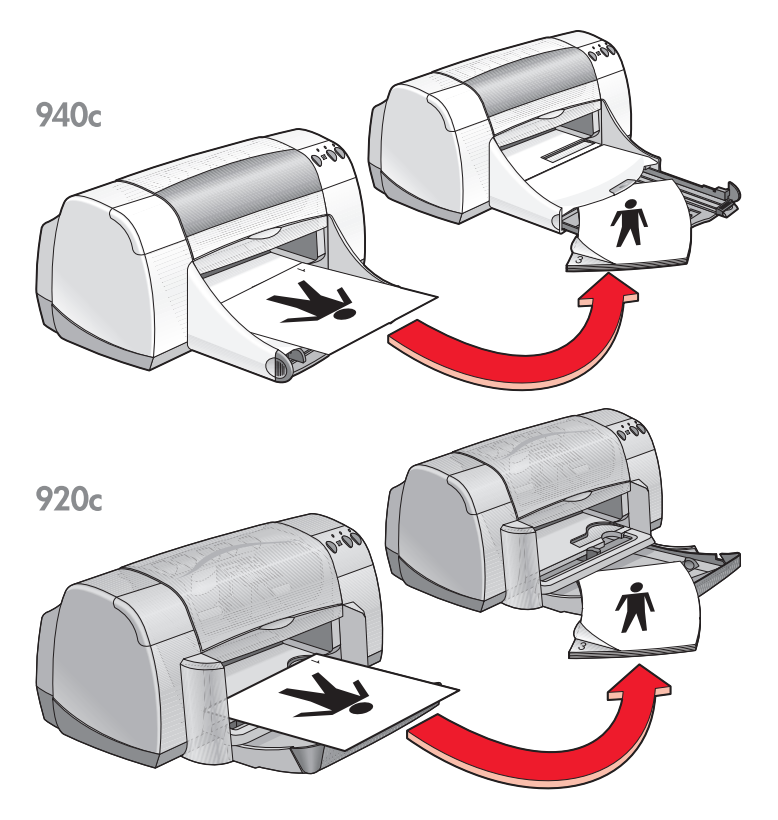

Bogindbinding

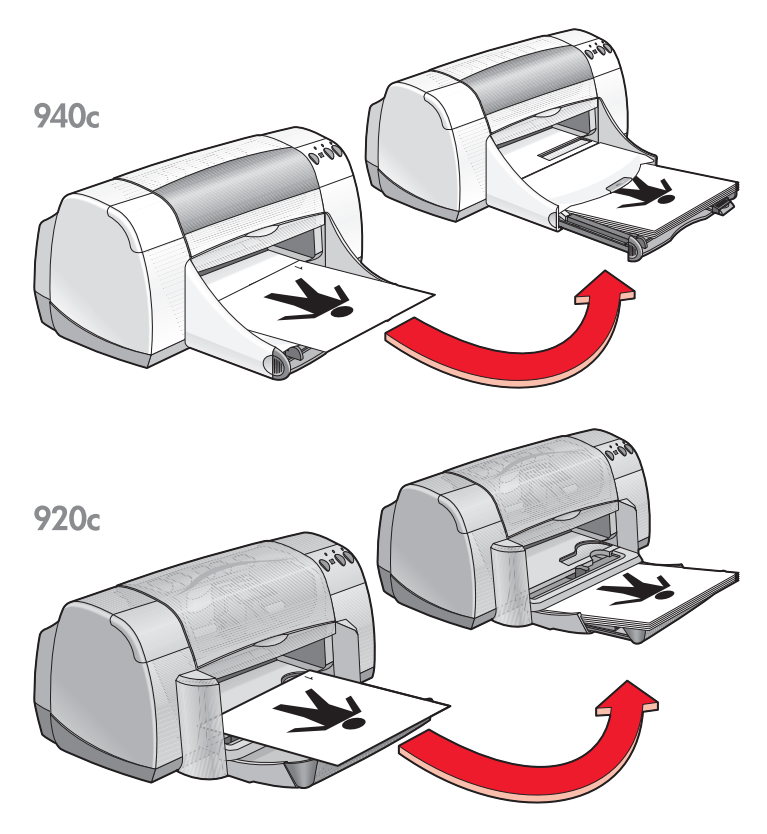

Tabletindbinding

#### udskrivningsretningslinier

- Printeren udskriver automatisk sider med ulige sidenumre først. Når siderne med de ulige sidenumre er udskrevet, bliver du bedt om at lægge papiret i igen, så siderne med de lige sidenumre kan udskrives.
- Hvis du har købt HP-udstyr til tosidet udskrivning, kan du udskrive på begge sider af papiret automatisk. Følg de retningslinier, som er inkluderet med det pågældende produkt. (HP-udstyr til tosidet udskrivning kan ikke bruges med alle printere.)

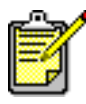

Du opnår de bedste resultater med hp-produkter.

# specielle paperformater

#### udskriftsforberedelse

- 1. Løft udskriftsbakken til oppe-positionen.
- **2.** Læg det papir eller medie, som du vil udskrive på, i papirbakken med udskriftssiden nedad.
- 3. Skub papiret så langt frem som muligt.

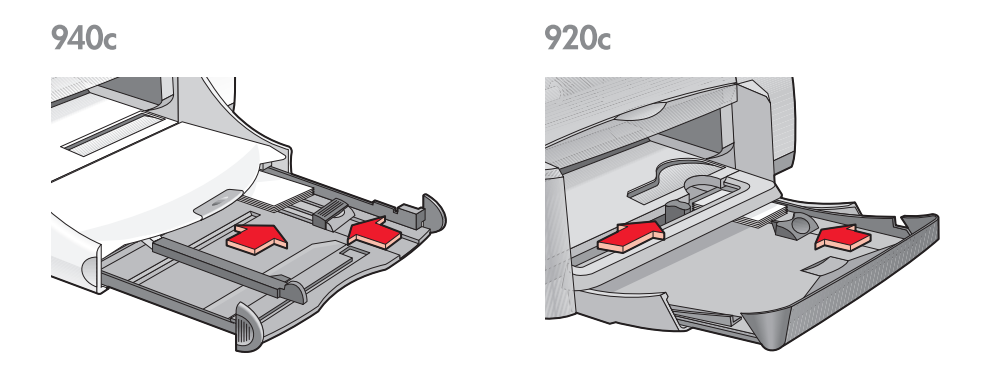

- **4.** Skub papirstyrene tæt ind til kanterne af mediet, og skub papirbakken ind.
- 5. Sænk udskriftsbakken.

### definering af et specielt papirformat

1. Åbn den fil, du vil udskrive.

- **2.** Følg en af disse vejledninger for at vælge dine udskriftsindstillinger, alt efter hvilket softwareprogram du benytter:
  - Klik på Filer, > Udskriv og vælg derefter Egenskaber – eller –
  - Klik på Filer, > Indstil printer og vælg derefter Egenskaber – eller –
  - Klik på Filer, > Udskriv > Indstil, og vælg derefter Egenskaber. Dialogboksen med printeregenskaber vises med fanerne Indstil, Funktioner og Avanceret.
- Klik på fanen Indstil og klik derefter på Brugerdefineret papirformat i indstillingen Papirformat.

Dialogboksen Brugerdefineret papirformat vises.

- Vælg bredde- og længdeindstillingerne til dit specielle papirformat. Papirbredden skal være imellem 77 og 215 mm. Papirlængden skal være imellem 127 og 356 mm.
- 5. Klik på OK for at vende tilbage til fanebladet Indstil.
- 6. Klik på Anvend, og klik derefter på OK for at acceptere de nye indstillinger.
- 7. Klik på OK for at udskrive.

#### udskrivningsretningslinier

- Hvis det papir, du benytter, er mindre end 100 x 148 mm, må papirbakken ikke bruges. Brug printerens konvolutsprække til at indføre papiret eller mediet ét ark ad gangen.
- Der kan ikke bruges specielle papirformater, når du vælger plakateller bannerudskrivning.

Se også: udskrivning af plakater udskrivning af bannere

# vedligeholdelse af produkt

- indikator for blækpatronstatus
- udskiftning af blækpatroner
- justering af blækpatroner
- automatisk rensning af blækpatroner
- manuel rensning af blækpatroner
- rengøring af printeren
- genopfyldning af blækpatroner
- vedligeholdelse af blækpatroner
- produktnumre til blækpatroner
- hp deskjet værktøjskassen

### indikator for blækpatronstatus

#### forklaring på indikatoren for blækpatronstatus

Indikatoren for blækpatronstatus blinker, hvis én eller begge blækpatroner næsten er løbet tør for blæk, hvis de ikke er installeret korrekt, eller hvis de ikke fungerer. Indikatoren blinker også, hvis den forkerte blækpatrontype anvendes.

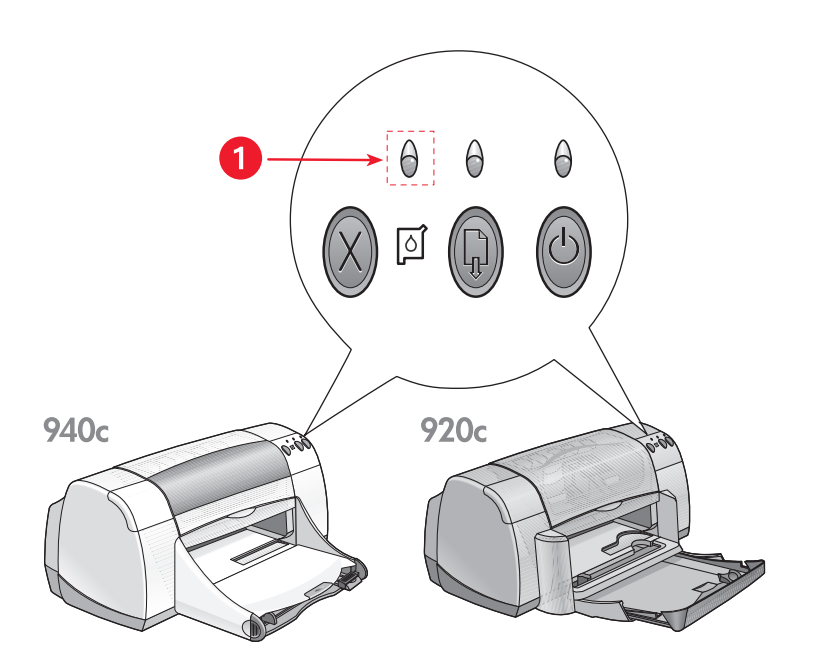

1. Blækpatronstatusindikator

Hvis blækniveauet er lavt i en blækpatron, holder indikatoren for blækpatronstatus op med at blinke, når printerens topdæksel åbnes. Hvis der ikke er tale om et lavt blækniveau, blinker indikatoren stadig, efter at dækslet er åbnet.

#### kontrol af blækpatronens status

Åbn printerens topdæksel, når indikatoren for blækpatronstatus blinker. Den gule pil på blækpatronholderen peger på ét af de fem ikoner for blækpatronstatus og angiver, hvad der er galt.

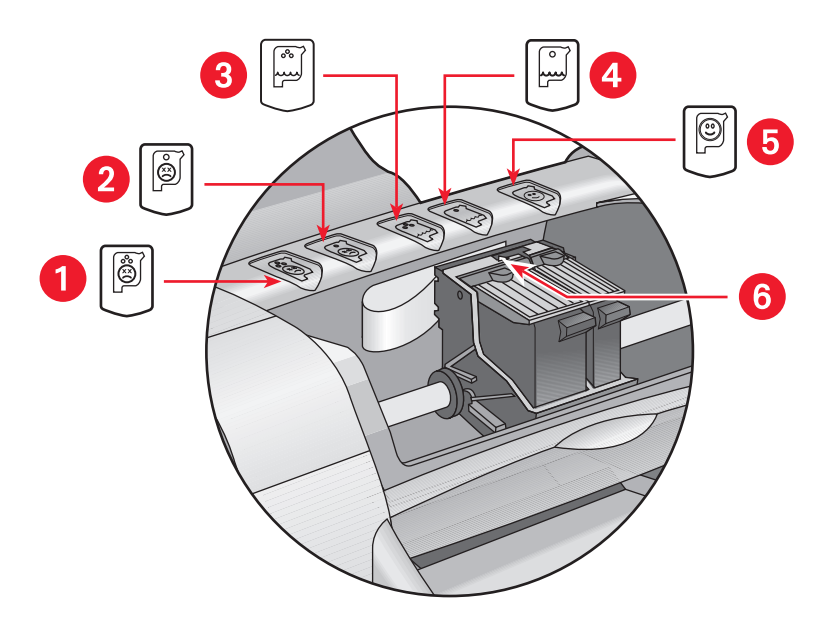

1. ikon for problem med trefarvet patron 2. ikon for problem med sort patron 3. ikon for lavt blækniveau på trefarvet patron 4. ikon for lavt blækniveau på sort patron 5. ikon for patroner OK 6. gul indikatorpil

#### problemløsning med den trefarvede eller sorte blækpatron

Hvis den gule pil peger på et ikon for blækpatronsproblemer, kan det skyldes, at der mangler en blækpatron, at en af blækpatronerne er sat forkert i eller er defekt, eller at der anvendes en forkert blækpatronstype til denne printer. Udfør følgende for at udbedre problemet:

- Isæt den korrekte blækpatron, hvis der mangler en blækpatron.
  Printeren skal både have en sort blækpatron og en trefarvet blækpatron for at fungere.
- Fjern begge patroner, og sæt dem i igen, hvis begge blækpatroner er installeret.
- Kontrollér, at den rigtige blækpatron er installeret, hvis der stadig er problemer.
- Udskift patronerne, hvis der stadig er problemer med udskrivningen.

#### problemløsning ved lavt blækniveau

Hvis pilen peger på ikonet for lavt blækniveau på den trefarvede eller sorte blækpatron, skal den relevante blækpatron udskiftes.

#### kontrol af at problemet er løst

Hvis pilen peger på ikonet for, at blækpatronen er OK, fungerer begge blækpatroner, og problemet er løst.

Se også: udskiftning af blækpatroner produktnumre til blækpatroner

## udskiftning af blækpatroner

Husk at kontrollere produktnumrene, før du køber nye blækpatroner.

Når en blækpatron er tom, skal du ikke tage den tomme blækpatron ud af blækpatronholderen, før den skal udskiftes. Printeren skal have begge blækpatroner installeret, for at fungere.

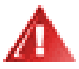

Advarsel! Både nye og tomme blækpatroner skal opbevares uden for børns rækkevidde.

Sådan udskifter du en blækpatron:

- Kontroller, at udskriftsbakken er nede. Hvis printeren har en foldebakke, skal du sørge for, at den er nede.
- 2. Tryk på Strømafbryderen for at tænde for printeren.
- 3. Åbn topdækslet.

Holderen bevæger sig ind til midten af printeren.

- 4. Løft holderlåsen.
- 5. Fjern blækpatronen fra blækpatronholderen, og smid den væk.

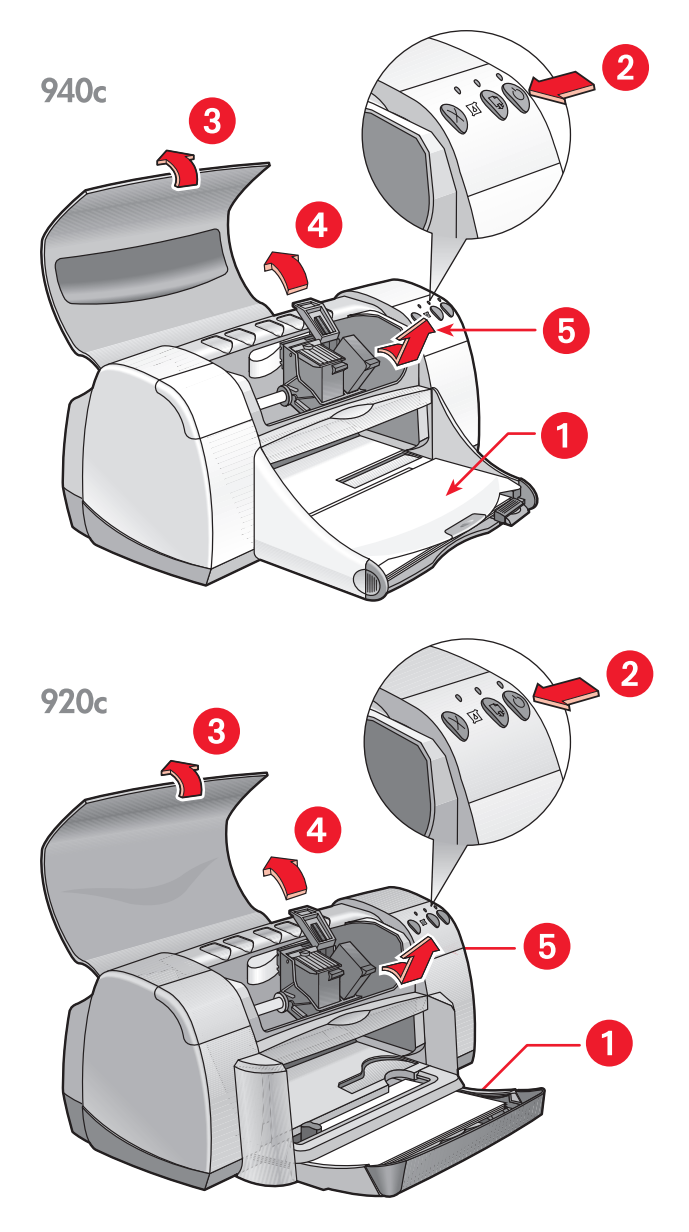

1. Udskriftsbakke (i nede-position) 2. tryk på Strømafbryderen 3. åbn topdækslet 4. løft holderlåsen 5. tag patronen ud 6. Tag den nye blækpatron ud af emballagen, og fjern forsigtigt det beskyttende vinyltape.

**Forsigtig!** Rør ikke blækpatronens dyser eller kobberkontakter. Dette kan forårsage tilstopning, blækfejl samt dårlig elektrisk forbindelse. Fjern ikke kobberkontakterne. De er nødvendige elektriske kontakter.

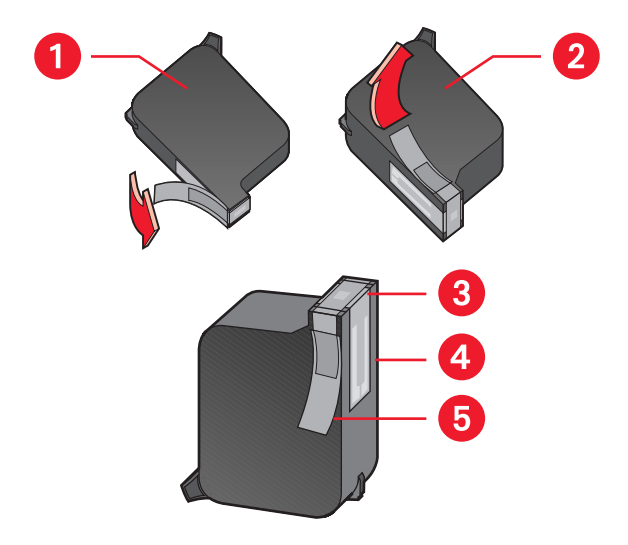

1. sort patron 2. farvepatron 3. blækdyser 4. kobberkontakter – rør ikke ved eller fjern kobberkontakterne 5. beskyttende vinyltape – fjern kun den beskyttende vinyltape

- Sæt blækpatronen godt fast i holderen. Lås holderlåsen. Du hører et klik, når holderen er låst ordentligt fast.
- 8. Luk topdækslet.

Hvis indikatoren for blækpatronstatus stadig blinker, efter du har installeret en ny blækpatron, skal du kontrollere produktnummeret på patronen for at sikre, at den korrekte patron er installeret.

9. Du får den optimale udskriftskvalitet ved at justere blækpatronerne.

Se også:

justering af blækpatroner produktnumre til blækpatroner

## justering af blækpatroner

Efter en blækpatron er blevet udskiftet, skal blækpatronerne justeres, for at sikre den bedst mulige udskriftskvalitet. Justering udføres fra HP Deskjet Værktøjskasse.

- 1. Åbn HP Deskjet Værktøjskasse på en af følgende metoder:
  - Klik på Start > Programmer > hp deskjet series > hp deskjet series Værktøjskasse

– eller –

- Højreklik på TaskAgent og vælg Åbn værktøjskasse.
- 2. Klik på Justér blækpatronerne og følg instruktionerne på skærmen.

Der udskrives to sider under justeringsprocessen. Du vil blive bedt om at undersøge de udskrevne mønstre på hver side, for at sikre, at justeringen er vellykket.

Se også: udskiftning af blækpatroner

## automatisk rensning af blækpatroner

Hvis der mangler linjer eller punkter på dine udskrevne sider, eller hvis der er blækstriber på siderne, skal blækpatronerne renses.

Blækpatroner renses automatisk ved hjælp af følgende fremgangsmåde:

- 1. Åbn <u>HP Deskjet Værktøjskasse</u>.
- 2. Vælg fanen Printerservice.
- 3. Klik på Rens blækpatronerne, og følg vejledningen på skærmen.

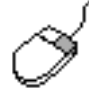

Hvis du har spørgsmål angående rensefunktionen, kan du pege på indstillingen Rens blækpatronerne og klikke på den højre musknap for at åbne dialogboksen Hvad er det?. Klik på Hvad er det? for at få yderligere oplysninger.

Hvis dine udskrifter stadig mangler linier eller punkter efter rengøringen, er der måske for lavt et blækniveau i blækpatronen. Hvis dette er årsagen, skal den ene eller begge blækpatroner eventuelt udskiftes.

Hvis der stadig er blækstriber på dine udskrifter, efter du har renset dyserne, kan det være nødvendigt at rense blækpatronerne og blækpatronholderne manuelt.

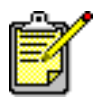

Rens kun blækpatronerne, når det er nødvendigt. Unødvendig rensning er spild af blæk og forkorter blækpatronens levetid.

Se også: manuel rensning af blækpatroner udskiftning af blækpatroner

### manuel rensning af blækpatroner

Hvis printeren anvendes i støvede omgivelser, kan der ophobes små skidtbunker inde i printeren. Dette snavs kan inkludere støv-, hår-, gulvtæppeeller tøjfibre. Når støvet sætter sig på blækpatronen og holderen, kan det forårsage blækstreger og pletter på udskifterne. Blækstreger undgås nemt ved at rense blækpatronerne og holderen manuelt.

#### nødvendigt rengøringsudstyr

Du skal bruge følgende til at rense blækpatronerne og holderen:

- Destilleret vand eller kildevand. Postevand indeholder forureninger, der kan ødelægge blækpatronerne.
- Vatpinde eller tilsvarende fnugfrit materiale, der ikke sætter sig fast på patronerne.

Undgå at få blæk på hænderne og tøjet.

#### forberedelse til rengøring

Fjern blækpatronerne fra printeren før rensningen.

- 1. Kontrollér at udskriftsbakken og foldebakken (hvis den er installeret på printeren) er nede.
- 2. Tryk på Strømafbryderen for at tænde for printeren og løft derefter topdækslet.

Blækpatronerne bevæger sig ind til midten af printeren.

- 3. Træk stikket ud bag på printeren.
- 4. Fjern blækpatronerne og læg dem på et stykke papir med blækdysepladen opad.

Patronerne må ikke være ude af printeren i mere end 30 minutter.

Forsigtig! Rør ikke blækpatronens dyser eller kobberkontakter. Fjern ikke kobberkontakterne.

#### rensning af blækpatronerne og blækpatronholderen

- 1. Dyp vatpinden i destilleret vand, og tryk overskydende vand ud af vatpinden.
- 2. Rens forsiden og kanterne på den første blækpatron som vist i følgende illustration.

Rens ikke dysepladen.

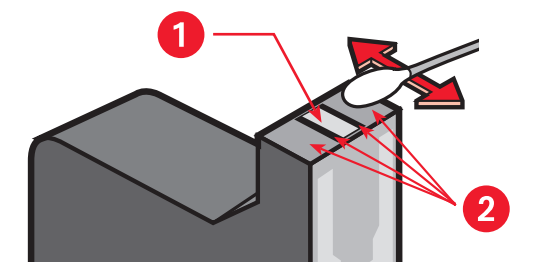

1. dyseplade 2. rens disse områder

- Efterse forsiden og kanterne på blækpatronen for fibre.
  Gentag trin 1 og 2, hvis der stadig er fibre på blækpatronen.
- 4. Gentag trin 1 til 3 på den anden blækpatron.

 Tør blækpatronholderens underside med rene, fugtige vatpinde. Gentag denne proces, indtil der ikke forekommer blækrester på en ren vatpind.

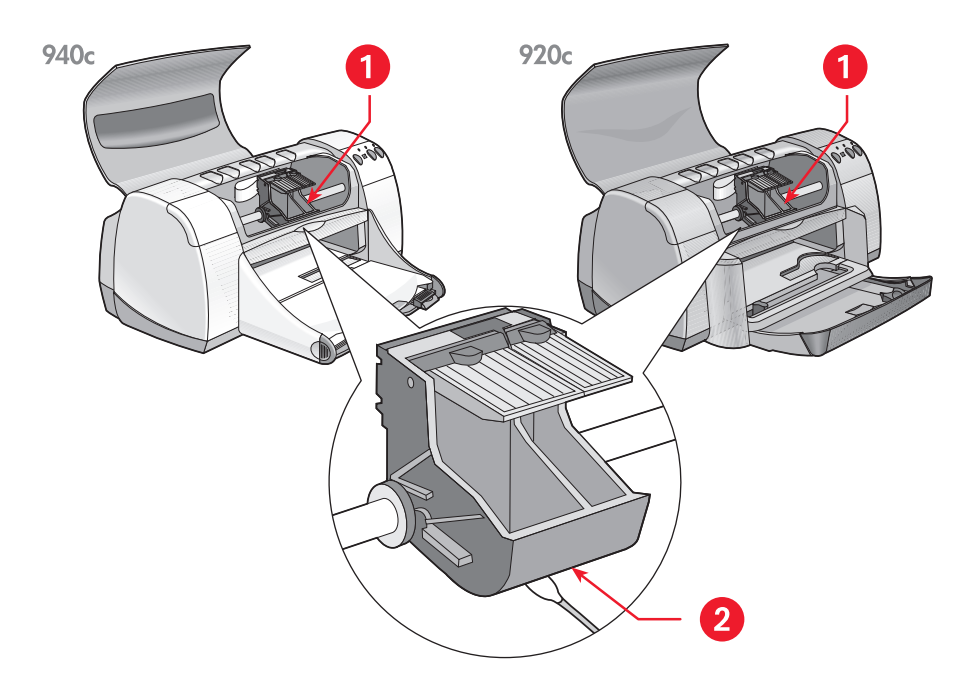

1. blækpatronholder 2. holdervæg

- 6. Sæt blækpatronen på plads igen, og luk printerens topdæksel.
- 7. Sæt stikket i bag på printeren.
- 8. Udskriv en testside fra <u>HP Deskjet Værktøjskasse</u> ved at vælge fanen Printerservice og klikke på Udskriv en testside.
- 9. Gentag rensningsproceduren, hvis der stadig er blækpletter på udskrifterne.

### rengøring af printeren

#### printerkabinettet

Printeren sprøjter blæk ud på papiret i små fine dråber, og med tiden kan der sætte sig små mængder blæk på printerkabinettet. Støv, pletter og spildt blæk kan fjernes fra kabinettet med en blød, fugtig klud. Brug kun vand. Brug ikke rengøringsmidler eller vaskepulver.

#### printerens indre

Følg disse retningslinier for at vedligeholde printeren indvendigt:

- Rengør kun blækpatronerne og blækpatronholderen. Rengør ikke andet inde i printeren.
- Smør ikke den stang, som blækpatronholderen kører på. Det er normalt, at det støjer lidt, når holderen kører frem og tilbage på stangen, mens printeren er ny. Støjen bliver mindre, jo mere printeren bruges.
- Hold alle væsker væk fra printerens indre.

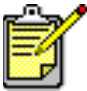

For at sikre optimal ydeevne og driftssikkerhed skal printeren placeres opret og plant.

Se også: manuel rensning af blækpatroner

### genopfyldning af blækpatroner

Genopfyld ikke HP-blækpatroner. Genopfyldning af blækpatroner bevirker, at den almindelige levetid for de elektriske og mekaniske komponenter i blækpatronerne overskrides. Genopfyldning skaber også mange potentielle problemer, f.eks.:

- Ringe udskriftskvalitet. Blæk, der er fra andre producenter end Hewlett-Packard, kan indeholde stoffer, der tilstopper blækdyserne eller forårsager en svingende udskriftskvalitet. Blæk, der er fra andre producenter end Hewlett-Packard, kan også indeholde elementer, der ætser patronernes elektriske komponenter, hvilket resulterer i udskrifter af ringe kvalitet.
- Mulige skader. Blæk fra en genopfyldt blækpatron kan lække på printerens elektriske komponenter. Dette kan beskadige printeren alvorligt, hvilket kan betyde både nedetid og omkostninger i forbindelse med reparation.

**Forsigtig!** Skade, der opstår som følge af modifikation eller genopfyldning af HP-blækpatroner, dækkes specifikt ikke af HP's printergarantier.

Brug kun originale, fabrikspåfyldte HP-blækpatroner for at sikre den bedste ydeevne fra din printer.

Se også: produktnumre til blækpatroner

### vedligeholdelse af blækpatroner

Følgende tip kan hjælpe med at vedligeholde dine HP-blækpatroner og sikre en ensartet udskriftskvalitet:

- Opbevar alle blækpatroner i deres forseglede pakker, indtil de skal anvendes. Blækpatroner skal opbevares ved stuetemperatur (15,6 – 26,6 grader C).
- Hvis en patron er fjernet fra den forseglede indpakning, men ikke anvendes, kan den opbevares i en lufttæt plasticbeholder. Opbevar blækpatroner med dysesiden opad. Pas på, at dyserne ikke berøres.
- Forsøg ikke at sætte tapen på blækpatronen igen, hvis tapen er fjernet fra blækpatronen. Dette kan ødelægge blækpatronen.
- Lad blækpatronerne sidde i blækpatronholderen, efter de er installeret, medmindre de skal renses manuelt. Dette forhindrer, at blækket fordamper eller tilstopper blækpatronerne.

**Forsigtig!** Tag ikke ledningen ud af printeren, førend udskrivningen er fuldført, og printeren er slukket. Når udskrivningen er færdig, vender blækpatronholden automatisk tilbage til dens hjemmeposition i den højre side af printeren. Blækpatronerne udtørrer, hvis de ikke sidder i hjemmepositionen.

### produktnumre til blækpatroner

Når du udskifter blækpatroner i HP Deskjet-printeren, skal du købe blækpatroner med følgende produktnumre:

- Sort: HP 6615A Series eller HP nr. 15
- Trefarvet: HP C6578 Series eller HP nr. 78
## hp deskjet værktøjskassen

HP Deskjet Værktøjskasse indeholder en række praktiske redskaber, som giver dig mulighed for at udskrive en testside, og rense, justere og kontrollere det anslåede blækniveau i blækpatroner.

Hvis du har købt HP-udstyret til tosidet udskrivning (ikke disponibelt til alle printere), kan du aktivere det fra værktøjskassen.

Benyt en af disse metoder til at åbne HP Deskjet Værktøjskasse:

Klik på Start> Programmer > hp deskjet series > hp deskjet series
 Værktøjskasse

– eller –

• Højreklik på TaskAgent og vælg Åbn værktøjskasse.

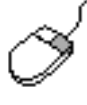

Du kan få yderligere oplysninger om HP Deskjet Værktøjskassefunktionerne ved at åbne værktøjskassen, pege på en indstilling og klikke med den højre musknap for at åbne dialogboksen Hvad er det?. Klik på Hvad er det? for at få oplysninger om det valgte værktøj.

# problemløsning

- printerindikatorerne blinker
- printeren udskriver ikke
- printeren er for langsom
- udskriftsproblemer

## printerindikatorerne blinker

- hvad de blinkende indikatorer angiver
- hvis indikatoren for blækpatronstatus blinker
- hvis genoptag-indikatoren blinker
- hvis strøm-indikatoren blinker
- hvis alle indikatorerne blinker

### hvad de blinkende indikatorer angiver

De blinkende indikatorer angiver printerens status.

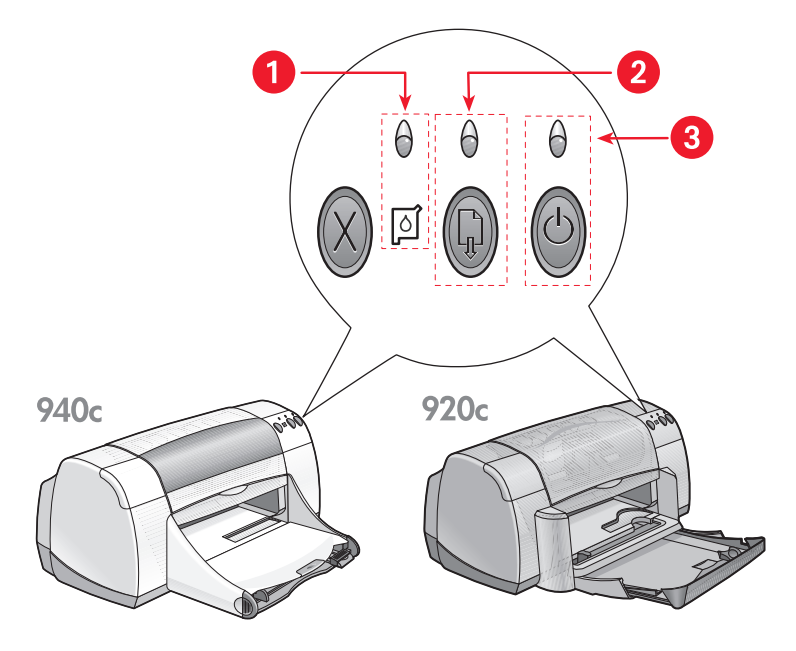

1. Indikator og symbol for blækpatronstatus 2. Genoptag-indikator og knap

3. Strømafbryder og indikator for strøm

### hvis indikatoren for blækpatronstatus blinker

#### topdækslet er åbent

Luk topdækslet.

#### måske er der et problem med en blækpatron

- Kontrollér at den rigtige blækpatron er installeret.
- Kontrollér om en af blækpatronerne er ved at være løbet tør for blæk eller er installeret forkert.

#### Se også:

produktnumre til blækpatroner kontrol af blækpatronens status

### hvis genoptag-indikatoren blinker

#### printeren er måske løbet tør for papir

- 1. Læg papir i papirbakken.
- 2. Tryk på knappen Genoptag på printerens forside.

#### der er måske papirstop

Følg denne vejledning for at løse problemet.

#### printeren er måske klar til at udskrive den anden side af et tosidet dokument

- Følg instruktionerne på skærmen for at udskrive den anden side. Disse instruktioner vises, når du udskriver et tosidet dokument manuelt.
- 2. Tryk på knappen Genoptag.

#### Se også: manuel tosidet udskrivning

### hvis strøm-indikatoren blinker

#### printeren forbereder til udskrivning

Indikatoren holder op med at blinke, når printeren har modtaget alle data.

### hvis alle indikatorerne blinker

#### printeren skal muligvis genstartes

- Tryk på Strømafbryderen for at slukke for printeren og tryk derefter på Strømafbryderen for at genstarte printeren.
   Fortsæt til trin 2, hvis indikatorerne bliver ved med at blinke.
- 2. Tryk på Strømafbryderen for at slukke for printeren.
- 3. Afbryd printeren fra strømforsyningskilden.
- Tilslut printeren til strømforsyningskilden igen.
  Tryk på Strømafbryderen for at tænde for printeren.

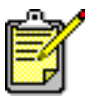

Kontakt HP Kundesupport, hvis du fortsat har problemer.

## printeren udskriver ikke

- der kommer ikke papir ud af printeren
- der vises en fejlmeddelelse, når der bruges en USB-forbindelse
- der opstår papirstop
- printeren tænder ikke

### der kommer ikke papir ud af printeren

Følg denne vejledning for at løse problemet.

#### kontrollér printeren

Kontrollér følgende:

- 1. At der sat strøm til printeren.
- 2. At kabelforbindelsen er i orden.
- 3. At der er tændt for printeren.
- 4. At printerens topdæksel er lukket.
- 5. At foldebakken er nede, hvis printeren har denne funktion.
- 6. At bagklappen sidder fast.
- 7. At papiret eller mediet er korrekt placeret i papirbakken.

#### kontrollér printerindikatorerne

- Hvis indikatoren for **Blækpatronstatus** blinker, løfter du printerdækslet for at kontrollere, at blækpatronerne er installeret korrekt.
- Tryk på knappen Genoptag, hvis indikatoren Genoptag blinker.
- Hvis indikatoren Strøm blinker, er printeren i gang med at udskrive.

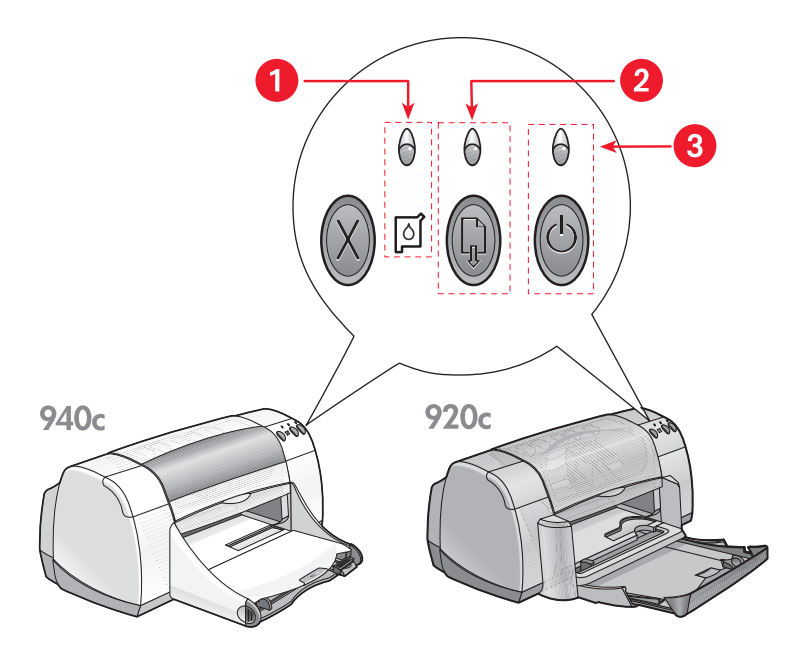

- 1. Indikator og symbol for Blækpatronstatus 2. Genoptag-indikator og knap
- 3. Strømafbryder og indikator for strøm

#### geninstaller printersoftwaren

Se quick-hjælp installationsplakaten for at få yderligere oplysninger.

### der vises en fejlmeddelelse, når der bruges en USB-forbindelse

#### fejlmeddelelsen "der opstod en fejl under skrivning til <navn på usb-port>" vises

Hvis printeren er tilsluttet en USB-hub sammen med adskillige andre USBenheder, modtager den måske ikke de rigtige data. Slut printeren direkte til USBporten på computeren.

### der opstår papirstop

- 1. Fjern papiret fra papir- og udskriftsbakken.
- 2. Tryk på knappen Genoptag på printerens forside.
- **3.** Hvis du udskriver etiketter, skal du kontrollere, at der ikke sidder en etiket fast, der har løsnet sig fra etiketarket, da det kørte gennem printeren.

Hvis papirstoppet ikke udbedres:

1. Åbn bagklappen ved at dreje låsen mod uret, og fjern klappen.

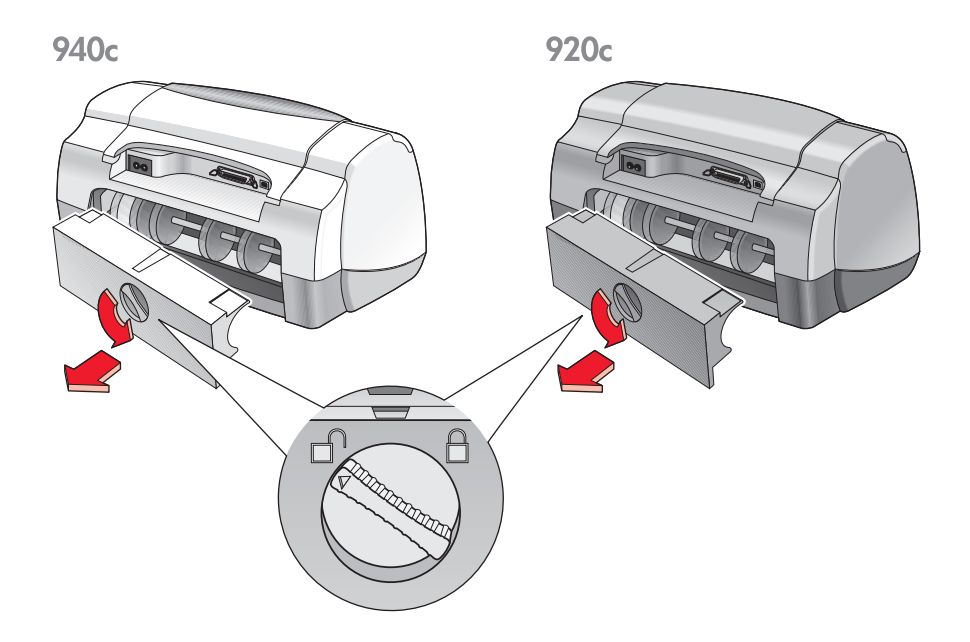

- 2. Fjern årsagen til papirstoppet, og sæt bagklappen fast igen.
- 3. Fyld papirbakken op igen.
- 4. Tryk på knappen Genoptag.
- 5. Udskriv dokumentet.

### printeren tænder ikke

Printeren trækker eventuelt for meget strøm.

- 1. Træk stikket ud af printeren.
- 2. Vent i ca. 10 sekunder.
- Sæt stikket i printeren igen.
  Tryk på Strømafbryderen for at tænde for printeren.

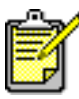

Kontakt HP Kundesupport, hvis du fortsat har problemer.

## printeren er for langsom

Udskriftshastigheden og printerens generelle ydeevne kan påvirkes af en række forhold:

- computeren opfylder ikke systemkravene
- printersoftwaren er forældet
- der er konflikter med USB-kabelforbindelserne
- der udskrives komplekse dokumenter, grafik eller fotografier

### computeren opfylder ikke systemkravene

- Kontrollér computerens RAM og processorhastighed. Se <u>systemkrav</u> for at få yderligere oplysninger.
- Luk alle unødvendige softwareprogrammer.
  Der er for mange softwareprogrammer åbne på samme tidspunkt.
- Udvid pladsen på din harddisk.
  Hvis der er mindre end 100 MB plads på din harddisk, vil printerbehandlingstiden være længere. Se Windows-brugerhåndbogen for at få oplysninger om styring af computerens harddiskplads.

### printersoftwaren er forældet

- 1. Kontroller, hvilken printerdriver der anvendes.
- 2. Log på HP's website for at downloade de nyeste softwareopdateringer til printeren. Se *brugervejledningen* for at få websiteoplysninger.

### der er konflikter med USB-kabelforbindelserne

Der kan opstå en udskrivningskonflikt, når en printer og adskillige andre USB-enheder forbindes med en hub. Dette problem kan løses på to måder:

- Forbind printerens USB-kabel direkte til computeren i stedet for en hub – eller –
- Hold printer forbundet med en hub, men brug ikke de andre USBenheder under udskrivningen.

### der udskrives komplekse dokumenter, grafik eller fotografier

Udskrivning af dokumenter i modusen Bedst og/eller udskrivning af dokumenter, der indeholder grafik eller fotografier, sænker printerens hastighed.

Du kan gøre processen hurtigere ved at udføre følgende:

- 1. Følg en af disse vejledninger for at åbne printeregenskabsdialogen, alt efter dit softwareprogram:
  - Klik på Filer, > Udskriv og vælg derefter Egenskaber – eller –
  - Klik på Filer, > Indstil printer og vælg derefter Egenskaber – eller –
  - Klik på Filer, > Udskriv > Indstil, og vælg derefter Egenskaber.
- 2. Vælg fanen Avanceret og vælg indstillingen Lav hukommelse modus.
- **3.** Klik på **OK** for at vende tilbage til dialogboksen Udskriv eller Indstil printer.
- 4. Klik på OK for at udskrive dokumentet.

Hvis du har en parallel kabelforbindelse, vil du måske kunne forøge fotoudskriftshastigheden ved at aktivere Hardware ECP (Extended Capabilities Port). Udfør følgende:

- 1. Åbn HP Deskjet Værktøjskasse på en af følgende metoder:
  - Klik på Start > Programmer > hp deskjet series > hp deskjet series
    Værktøjskasse
    eller -
  - Højreklik på TaskAgent og vælg Åbn værktøjskasse.
- 2. Klik på fanen Konfiguration og vælg Forsøg at bruge hardware ECP.
- 3. Klik på Anvend.
- 4. Udskriv fotografiet.

#### Se også:

#### udskrivning af fotografier

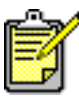

Kontakt HP Kundesupport, hvis du fortsat har problemer.

## udskriftsproblemer

- blanke sider udskrives
- dokumentet udskrives ikke på midten eller ved en vinkel
- dele af dokumentet mangler eller er det forkerte sted
- udskrift reflekterer ikke nye udskriftsindstillinger
- fotografier udskrives forkert
- bannere udskrives forkert

### blanke sider udskrives

Printeren kan udskrive sider uden tekst og billeder, hvis:

- Den ene eller begge blækpatroner er tomme
- Vinyltapen ikke er fjernet fra blækpatronen
- En indkommende fax udskrives

#### kontrollér blækpatronerne

- 1. Løft printerens topdæksel for at se ikonerne for blækpatronstatusen.
- 2. Udskift blækpatronerne, hvis de er tomme.
- **3.** Fjern den beskyttende vinyltape, hvis den ikke er fjernet fra blækpatronen.

Se også:

kontrol af blækpatronernes status udskiftning af blækpatroner

#### gem en faxfil i grafisk format

- 1. Gem faxen i et grafikformat med filnavnet .tiff.
- 2. Indsæt grafikken i et tekstbehandlingsdokument.
- 3. Gem dokumentet.
- 4. Udskriv dokumentet i tekstbehandlingsprogrammet.

### dokumentet udskrives ikke på midten eller ved en vinkel

- 1. Kontrollér, at papiret er korrekt placeret i papirbakken.
- 2. Kontrollér, at papirstyrene sidder helt ind til papiret.
- 3. Udskriv dokumentet igen.

### dele af dokumentet mangler eller udskrives det forkerte sted

Følg instruktionerne herunder for at nulstille papirretning, papirformat, udskriftsmargener og andre indstillinger:

- 1. Følg en af disse vejledninger for at åbne printeregenskabsdialogboksen, alt efter dit softwareprogram:
  - Klik på Filer, > Udskriv og vælg derefter Egenskaber – eller –
  - Klik på Filer, > Indstil printer og vælg derefter Egenskaber – eller –
  - Klik på Filer, > Udskriv > Indstil, og vælg derefter Egenskaber.
- 2. Klik på fanen Indstil og kontrollér derefter, at der er valgt det ønskede papirformat til dokumentet.

Hvis papirformatet ikke er angivet, definerer du et specielt papirformat.

- Kontrollér, at margenerne er indstillet inden for udskriftsområdet. Vælg Tilpas størrelse på fanebladet Indstil, hvis teksten og grafikken skal skaleres til at passe til papiret.
- 4. Bekræft følgende indstillinger på fanebladet Funktioner:
  - Udskriftsretning: Den ønskede papirretning
  - Plakatudskrivning: Deaktivér Plakatudskrivning, hvis det er nødvendigt
- 5. Klik på Anvend > OK for at vende tilbage til dialogboksen Udskriv eller Indstil printer.
- 6. Klik på OK for at udskrive dokumentet igen.

### udskrift reflekterer ikke nye udskriftsindstillinger

Printerens standardindstillinger stemmer måske ikke overens med softwareprogrammets udskriftsindstillinger. Vælg de ønskede udskriftsindstillinger i softwareprogrammet.

### fotografier udskrives forkert

- 1. Kontrollér, at fotopapiret er placeret i papirbakken med udskriftssiden nedad.
- 2. Skub papiret så langt frem som muligt.
- 3. Skub papirstyrene helt ind til papiret, og skub papirbakken på plads.
- **4.** Følg en af disse vejledninger for at åbne printeregenskabsdialogboksen, alt efter dit softwareprogram:
  - Klik på Filer, > Udskriv og vælg derefter Egenskaber – eller –
  - Klik på Filer, > Indstil printer og vælg derefter Egenskaber – eller –
  - Klik på Filer, > Udskriv > Indstil, og vælg derefter Egenskaber.
- 5. Bekræft følgende indstillinger på fanebladet Indstil:
  - Udskriftskvalitet: Bedst
  - Papirtype: Det ønskede fotopapir
  - Udskrivning på fotopapir: PhotoREt. Brug af 2400 x 1200 dpi kræver 400 MB eller mere harddiskplads, og det tager længere tid at udskrive.
- 6. Bekræft følgende indstillinger på fanebladet Funktioner:
  - Tosidet udskrivning: Ikke markeret
  - Kopier: Ikke mere end 20
- 7. Foretag eventuelle nødvendige justeringer til farven, blækmængden eller blæktørretiden ved brug af indstillinger på fanebladet Avanceret.
- Klik på Anvend > OK for at vende tilbage til dialogboksen Udskriv eller Indstil printer.
- 9. Klik på OK for at udskrive fotoet igen.

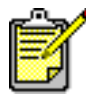

<sup>1</sup> Hvis dine fotografier udskrives meget langsomt, kan du måske forøge udskriftshastigheden ved at aktivere <u>Hardware ECP</u> (Extended Capabilities Port) i HP Deskjet Værktøjskasse. Denne løsning gør sig kun gældende for printere med en parallel kabelforbindelse.

### bannere udskrives forkert

- Kontrollér at udskriftsbakken er i oppe-position. Udskriftsbakken skal forblive oppe, mens banneret udskrives.
- 2. Læg bannerpapiret i papirbakken, således at den uhæftede kant er øverst i stakken.

940c

920c

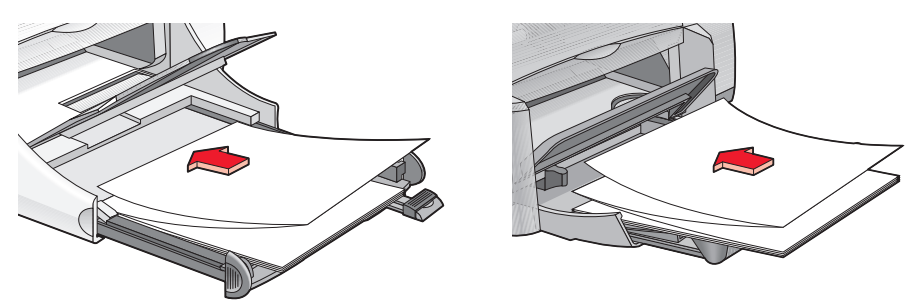

- **3.** Indfør den første kant af bannerpapiret i papirbakken, indtil det ikke kan komme længere. Kontrollér at papirbakken er skubbet helt ind.
- **4.** Følg en af disse vejledninger for at åbne printeregenskabsdialogboksen, alt efter dit softwareprogram:
  - Klik på Filer, > Udskriv og vælg derefter Egenskaber – eller –
  - Klik på Filer, > Indstil printer og vælg derefter Egenskaber – eller –
  - Klik på Filer, > Udskriv > Indstil, og vælg derefter Egenskaber.
- 5. Vælg fanen Indstil:
  - Kontrollér at Bannerudskrivning er afkrydset.
  - Kontrollér at enten Banner (Letter 8,5 x 11 tom) eller Banner (A4 210 x 297 mm) er valgt som papirformatet.

- 6. Klik på Anvend > OK for at vende tilbage til dialogboksen Udskriv eller Indstil printer.
- 7. Klik på OK for at udskrive banneret.
- **8.** Kontrollér at printersoftwaren fungerer korrekt, hvis der er huller i udskriften i slutningen af arkene.

Versionsnoterne beskriver problemer med bannerudskrivning ved brug af specifikke softwareprogrammer. Klik på **Start** > **Programmer** > **hp deskjet series** > **Versionsnoter** for at se disse oplysninger.

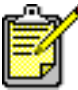

Kontakt HP Kundesupport, hvis du fortsat har problemer.

## produktspecifikatione

- produktspecifikationer for hp deskjet 948c series-printere
- produktspecifikationer for hp deskjet 940c series-printere
- produktspecifikationer for hp deskjet 920c series-printere
- minimum udskriftsmargener
- systemkrav

## produktspecifikationer for hp deskjet 948c series-printere

hp deskjet 948c modelnr. C6431D

#### udskriftshastighed med sort tekst

Kladde: 12 sider pr. minut

#### udskriftshastighed med blandet tekst med farvegrafik

Kladde: 10 sider pr. minut

#### sort truetype-tekstopløsning (afhængig af papirtypen)

Kladde: 300 x 300 dpi Normal: 600 x 600 dpi Bedst: 600 x 600 dpi

#### farveopløsning (afhængig af papirtypen)

Kladde: 300 x 300 dpi + PhotoREt Normal: 600 x 600 dpi + PhotoREt Bedst: 600 x 600 dpi + PhotoREt

#### udskrivningsopløsning på fotopapir

PhotoREt 2400 x 1200 dpi

#### udskriftsteknologi

Udskrivning med styret termisk inkjet (blækdråber)

#### softwarekompatibilitet

MS Windows-kompatibel (95, 98, Me, 2000 og NT 4.0) MS-DOS-softwareprogrammer

#### driftsperiode

2.000 sider pr. måned

#### hukommelse

2 MB indbygget RAM

#### knapper/indikatorer

Annuller-knap Indikator for blækpatronstatus Genoptag-knap og indikator Strømafbryder og indikator for strøm

#### i/o-interface

Centronics Parallel, i overensstemmelse med IEEE 1284 med 1284-B stik Universal Serial Bus 1.1 kompatibel

#### dimensioner

440 mm bred x 196 mm høj x 400 mm dyb (foldebakke nede med papir) eller 250 mm dyb (foldebakke oppe)

17,34 tommer bred x 7,72 tommer høj x 15,76 tommer dyb (foldebakke nede med papir) eller 9,85 tommer dyb (foldebakke oppe)

#### vægt

5,72 kg uden blækpatroner

#### driftsmiljø

Maksimale driftstilstande:

Temperatur: 5 til 40 grader C Luftfugtighed: 15 til 80 procent relativ luftfugtighed, ikke kondenseret

Anbefalede driftstilstande for at opnå den bedste udskriftskvalitet:

Temperatur: 15 til 35 grader C Luftfugtighed: 20 til 80 procent relativ luftfugtighed, ikke kondenseret

Opbevaring:

Temperatur: -40 til 60 grader C

#### strømforbrug

2 watt maksimalt i slukket tilstand4 watt i gennemsnit i ikke udskrivende tilstand40 watt i gennemsnit i udskrivende tilstand

#### strømkrav

Indgangsspænding: 100 til 240 VAC (±10%) Indgangsfrekvens: 50/60 Hz (+3 Hz) Tilpasses automatisk det verdensomspændende område af vekselstrømsliniespændinger og frekvenser.

#### deklareret støjniveau i overenstemmelse med ISO 9296

Lydeffektniveau, LWAd (1B=10 dB):

5,9 dB ved normal udskriftskvalitet

Lydtryksniveau, LpAm (for omkringstående personer):

46 dB ved normal udskriftskvalitet

#### justering

Lodret:

+/- 0,058 mm/mm i normal modus

Skævhed:

+/- 0,152 mm/mm på almindeligt papir +/- 0,254 mm/mm på hp transparency films

#### medievægt

Papir:

U.S. Letter 60 til 90 g/m<sup>2</sup> Legal 75 til 90 g/m<sup>2</sup>

Konvolutter: 75 til 90 g/m<sup>2</sup> Kort: Op til 200 g/m<sup>2</sup> Bannerpapir: 60 til 90 g/m<sup>2</sup>

#### mediehåndtering

Papirbakkekapacitet:

Almindelige papirark: Op til 100 Bannere: Op til 20 ark Konvolutter: Op til 15 Lykønskningskort: Op til 5 kort Etiketter: Op til 20 etiketark (brug kun U.S. Letter — eller A4-format ark) Fotopapir: Op til 20 ark Kartotekskort: Op til 30 kort Transparenter: Op til 25

Udskriftsbakkekapacitet:

Kladde: Op til 35 ark Normal: Op til 50 ark Bedst: Op til 50 ark

#### medieformat

Papir:

U.S. Letter 216 x 279 mm Legal 216 x 356 mm Executive 184 x 279 mm A4 210 x 297 mm A5 148 x 210 mm B5-JIS 182 x 257 mm

Brugerdefineret:

Bredde 77 til 216 mm Længde 127 til 356 mm Banner:

U.S. Letter 216 x 279 mm A4 210 x 297 mm

Konvolutter:

U.S. No. 10 103 x 241 mm Invitation A2 111 x 146 mm DL 220 x 110 mm C6 114 x 162 mm

Kartotekskort/lykønskningskort:

76 x 127 mm 102 x 152 mm 127 x 203 mm

A6-kort: 105 x 148,5 mm

Hagaki: 100 x 148 mm

Etiketter:

U.S. Letter 216 x 279 mm A4 210 x 297 mm

Transparenter:

U.S. Letter 216 x 279 mm A4 210 x 297 mm

Foto (med afrivningsfane): 102 x 152 mm

#### blækpatroner

Sort: HP 6615A Series eller HP nr. 15 Trefarvet: HP C6578 Series eller HP nr. 78

## produktspecifikationer for hp deskjet 940c series-printere

hp deskjet 940cxi modelnr. C6431A hp deskjet 940cse modelnr. C6431B hp deskjet 940cvr modelnr. C6431E

udskriftshastighed med sort tekst

Kladde: 12 sider pr. minut

udskriftshastighed med blandet tekst med farvegrafik

Kladde: 10 sider pr. minut

#### sort truetype-tekstopløsning (afhængig af papirtypen)

Kladde: 300 x 300 dpi Normal: 600 x 600 dpi Bedst: 600 x 600 dpi

#### farveopløsning (afhængig af papirtypen)

Kladde: 300 x 300 dpi + PhotoREt Normal: 600 x 600 dpi + PhotoREt Bedst: 600 x 600 dpi + PhotoREt

#### udskrivningsopløsning på fotopapir

PhotoREt 2400 x 1200 dpi

#### udskriftsteknologi

Udskrivning med styret termisk inkjet (blækdråber)

#### softwarekompatibilitet

MS Windows-kompatibel (95, 98, Me, 2000 og NT 4.0) MS-DOS-softwareprogrammer

#### driftsperiode

2.000 sider pr. måned

#### hukommelse

2 MB indbygget RAM

#### knapper/indikatorer

Annuller-knap Indikator for blækpatronstatus Genoptag-knap og indikator Strømafbryder og indikator for strøm

#### i/o-interface

Centronics Parallel, i overensstemmelse med IEEE 1284 med 1284-B stik Universal Serial Bus 1.1 kompatibel

#### dimensioner

440 mm bred x 196 mm høj x 370 mm dyb 17,32 tommer bred x 7,72 tommer høj x 14,56 tommer dyb

#### vægt

5,9 kg uden blækpatroner

#### driftsmiljø

Maksimale driftstilstande:

Temperatur: 5 til 40 grader C Luftfugtighed: 15 til 80 procent relativ luftfugtighed, ikke kondenseret

Anbefalede driftstilstande for at opnå den bedste udskriftskvalitet:

Temperatur: 15 til 35 grader C Luftfugtighed: 20 til 80 procent relativ luftfugtighed, ikke kondenseret

Opbevaring:

Temperatur: -40 til 60 grader C

#### strømforbrug

2 watt maksimalt i slukket tilstand4 watt i gennemsnit i ikke udskrivende tilstand40 watt i gennemsnit i udskrivende tilstand

#### strømkrav

Indgangsspænding: 100 til 240 VAC (±10%) Indgangsfrekvens: 50/60 Hz (+3 Hz) Tilpasses automatisk det verdensomspændende område af vekselstrømsliniespændinger og frekvenser.

#### deklareret støjniveau i overenstemmelse med ISO 9296

Lydeffektniveau, LWAd (1B=10 dB):

5,9 dB ved normal udskriftskvalitet

Lydtryksniveau, LpAm (for omkringstående personer):

46 dB ved normal udskriftskvalitet

#### justering

Lodret:

+/- 0,058 mm/mm i normal modus

Skævhed:

+/- 0,152 mm/mm på almindeligt papir +/- 0,254 mm/mm på hp transparency films

#### medievægt

Papir:

U.S. Letter 60 til 90 g/m<sup>2</sup> Legal 75 til 90 g/m<sup>2</sup>

Konvolutter: 75 til 90 g/m<sup>2</sup> Kort: Op til 200 g/m<sup>2</sup> Bannerpapir: 60 til 90 g/m<sup>2</sup>

#### mediehåndtering

Papirbakkekapacitet:

Almindelige papirark: Op til 150 Bannere: Op til 20 ark Konvolutter: Op til 15 Lykønskningskort: Op til 5 kort Etiketter: Op til 20 etiketark (brug kun U.S. Letter — eller A4-format ark) Fotopapir: Op til 20 ark Kartotekskort: Op til 45 kort Transparenter: Op til 30

Udskriftsbakkekapacitet:

Kladde: Op til 35 ark Normal: Op til 50 ark Bedst: Op til 50 ark

#### medieformat

Papir:

U.S. Letter 216 x 279 mm Legal 216 x 356 mm Executive 184 x 279 mm A4 210 x 297 mm A5 148 x 210 mm B5-JIS 182 x 257 mm

Brugerdefineret:

Bredde 77 til 216 mm Længde 127 til 356 mm

Banner:

U.S. Letter 216 x 279 mm A4 210 x 297 mm Konvolutter:

U.S. No. 10 103 x 241 mm Invitation A2 111 x 146 mm DL 220 x 110 mm C6 114 x 162 mm

Kartotekskort/lykønskningskort:

76 x 127 mm 102 x 152 mm 127 x 203 mm

A6-kort: 105 x 148,5 mm

Hagaki: 100 x 148 mm

Etiketter:

U.S. Letter 216 x 279 mm A4 210 x 297 mm

Transparenter:

U.S. Letter 216 x 279 mm A4 210 x 297 mm

Foto (med afrivningsfane): 102 x 152 mm

#### blækpatroner

Sort: HP 6615A Series eller HP nr. 15 Trefarvet: HP C6578 Series eller HP nr. 78

## produktspecifikationer for hp deskjet 920c series-printere

hp deskjet 920cxi modelnr. C6430A hp deskjet 920cse modelnr. C6430B hp deskjet 920cvr modelnr. C6430E

udskriftshastighed med sort tekst

Kladde: 9 sider pr. minut

udskriftshastighed med blandet tekst med farvegrafik

Kladde: 7,5 sider pr. minut

#### sort truetype-tekstopløsning (afhængig af papirtypen)

Kladde: 300 x 300 dpi Normal: 600 x 600 dpi Bedst: 600 x 600 dpi

#### farveopløsning (afhængig af papirtypen)

Kladde: 300 x 300 dpi + PhotoREt Normal: 600 x 600 dpi + PhotoREt Bedst: 600 x 600 dpi + PhotoREt

#### udskrivningsopløsning på fotopapir

PhotoREt 2400 x 1200 dpi

#### udskriftsteknologi

Udskrivning med styret termisk inkjet (blækdråber)

#### softwarekompatibilitet

MS Windows-kompatibel (95, 98, Me, 2000 og NT 4.0) MS-DOS-softwareprogrammer

#### driftsperiode

1.000 sider pr. måned

#### hukommelse

2 MB indbygget RAM

#### knapper/indikatorer

Annuller-knap Indikator for blækpatronstatus Genoptag-knap og indikator Strømafbryder og indikator for strøm

#### i/o-interface

Centronics Parallel, i overensstemmelse med IEEE 1284 med 1284-B stik Universal Serial Bus 1.1 kompatibel

#### dimensioner

440 mm bred x 196 mm høj x 400 mm dyb (foldebakke nede med papir) eller 250 mm dyb (foldebakke oppe)

17,34 tommer bred x 7,72 tommer høj x 15,76 tommer dyb (foldebakke nede med papir) eller 9,85 tommer dyb (foldebakke oppe)

#### vægt

5,72 kg uden blækpatroner

#### driftsmiljø

Maksimale driftstilstande:

Temperatur: 5 til 40 grader C Luftfugtighed: 15 til 80 procent relativ luftfugtighed, ikke kondenseret

Anbefalede driftstilstande for at opnå den bedste udskriftskvalitet:

Temperatur: 15 til 35 grader C

Luftfugtighed: 20 til 80 procent relativ luftfugtighed, ikke kondenseret

Opbevaring:

Temperatur: -40 til 60 grader C

#### strømforbrug

2 watt maksimalt i slukket tilstand4 watt i gennemsnit i ikke udskrivende tilstand40 watt i gennemsnit i udskrivende tilstand

#### strømkrav

Indgangsspænding: 100 til 240 VAC (±10%) Indgangsfrekvens: 50/60 Hz (+3 Hz) Tilpasses automatisk det verdensomspændende område af vekselstrømsliniespændinger og frekvenser.

#### deklareret støjniveau i overenstemmelse med ISO 9296

Lydeffektniveau, LWAd (1B=10 dB):

5,9 dB ved normal udskriftskvalitet

Lydtryksniveau, LpAm (for omkringstående personer):

46 dB ved normal udskriftskvalitet

#### justering

Lodret:

+/- 0,058 mm/mm i normal modus

Skævhed:

+/- 0,152 mm/mm på almindeligt papir +/- 0,254 mm/mm på hp transparency films

#### medievægt

Papir:

U.S. Letter 60 til 90 g/m<sup>2</sup> Legal 75 til 90 g/m<sup>2</sup>

Konvolutter: 75 til 90 g/m<sup>2</sup> Kort: Op til 200 g/m<sup>2</sup> Bannerpapir: 60 til 90 g/m<sup>2</sup>

#### mediehåndtering

Papirbakkekapacitet:

Almindelige papirark: Op til 100 Bannere: Op til 20 ark Konvolutter: Op til 15 Lykønskningskort: Op til 5 kort Etiketter: Op til 20 etiketark (brug kun U.S. Letter — eller A4-format ark) Fotopapir: Op til 20 ark Kartotekskort: Op til 30 kort Transparenter: Op til 25

Udskriftsbakkekapacitet:

Kladde: Op til 35 ark Normal: Op til 50 ark Bedst: Op til 50 ark

#### medieformat

Papir:

U.S. Letter 216 x 279 mm Legal 216 x 356 mm Executive 184 x 279 mm A4 210 x 297 mm A5 148 x 210 mm B5-JIS 182 x 257 mm

Brugerdefineret:

Bredde 77 til 216 mm Længde 127 til 356 mm

Banner:

U.S. Letter 216 x 279 mm A4 210 x 297 mm Konvolutter:

U.S. No. 10 103 x 241 mm Invitation A2 111 x 146 mm DL 220 x 110 mm C6 114 x 162 mm

Kartotekskort/lykønskningskort:

76 x 127 mm 102 x 152 mm 127 x 203 mm

A6-kort: 105 x 148,5 mm

Hagaki: 100 x 148 mm

Etiketter:

U.S. Letter 216 x 279 mm A4 210 x 297 mm

Transparenter:

U.S. Letter 216 x 279 mm A4 210 x 297 mm

Foto (med afrivningsfane): 102 x 152 mm

#### blækpatroner

Sort: HP 6615A Series eller HP nr. 15 Trefarvet: HP C6578 Series eller HP nr. 78

## minimum udskriftsmargener

Printeren kan ikke udskrive uden for et angivet område på siden. Minimum udskriftsmargenerne for almindelige medietyper er vist herunder.

#### A4-papir:

Venstre og højre margen: 3,4 mm Topmargen: 1,8 mm Bundmargen: 11,7 mm

#### Letter-, Legal- og Executive-papir

Venstre og højre margen: 6,4 mm Topmargen: 1,8 mm Bundmargen: 11,7 mm

#### A5-, B5- og brugerdefineret papir

Venstre og højre margen: 3,2 mm Topmargen: 1,8 mm Bundmargen: 11,7 mm

#### kort (3 x 5 tom., 4 x 6 tom., 5 x 8 tom. og A6)

Venstre og højre margen: 3,2 mm Topmargen: 1,8 mm Bundmargen: 11,7 mm

#### Hagaki postkort

Venstre og højre margen: 3,2 mm Topmargen: 1,8 mm Bundmargen: 11,7 mm

#### konvolutter

Venstre og højre margen: 3,2 mm Topmargen: 1,8 mm Bundmargen: 11,7 mm

#### bannere - A4 (210 x 297 mm)

Venstre og højre margen: 3,4 mm Topmargen: 0,0 mm Bundmargen: 0,0 mm

#### bannere - Letter (216 x 279 mm)

Venstre og højre margen: 6,4 mm Topmargen: 0,0 mm Bundmargen: 0,0 mm

#### foto med afrivningsfane

Venstre og højre margen: 3,2 mm Topmargen: 3,2 mm Bundmargen: 3,2 mm
# systemkrav

Computeren skal opfylde følgende krav:

# Windows

# Microsoft Windows 2000

Minimum processorhastighed: Pentium 133 MHz Påkrævet RAM: 64 MB Påkrævet ledig harddiskplads: 40 MB\*

# Microsoft Windows 95, 98, Me eller NT 4.0

Minimum processorhastighed: Pentium 66 MHz Påkrævet RAM: 32 MB Påkrævet ledig harddiskplads: 40 MB\*

# **MS-DOS**

## version 3.3 eller højere

Minimum processorhastighed: 486 Processor Påkrævet RAM: 4 MB Påkrævet ledig harddiskplads: 5 MB\*

\* Det kræver mindst 100 MB ledig plads på harddisken at udskrive fotografier. Det kræver mindst 400 MB ledig plads på harddisken at udskrive med 2400 x 1200 dpi.

# indeks

## а

advarselsikon 5 advarselsmeddelelser 5 advarsler blækpatron 16 anslået blækniveau 71 automatisk tosidet udskrivning udstyr til tosidet udskrivning 14

## b

bannerpapir 44 bannerudskrivning 44 Udskriftsbakke oppe 11 bannerudskrivningsproblemer 87 bemærk, ikon 6 beskadigelse af printer genopfyldning af inkjetblækpatroner 68 isætning af blækpatroner 61 blækniveau 71 blækpatron advarselsmeddelelser 16 blækdyser 61 defekt 58 fejlfinding af problemer med 58 forkert installeret 58 genopfyldning 68 undtagelse af garanti 68 hvornår skal den renses 63 justering 62 kobberkontakter 61 kontrol af status 57 lavt blækniveau blækpatronstatusindikator 56 ikonerne for blækpatronstatus 58 mangler 58 opbevaring 69 produktnumre 70 rensning 71 automatisk 63 manuel 64

rensning af støvdannelse 64, 65 status 57 statusikoner 57 udskiftning 59 udbedring af udskriftsproblemer 84 vedligeholdelse 69 blækpatronholder 59 rensning 66 blækpatronstatusindikator 56 kontrol af korrekt patron 61 blækstriber rensning af blækpatroner rengøringsmidler 63 udbedring 64 blanke sider udskrives 84 blinkende indikatorer 74 alle indikatorer blinker 76 blækpatronindikator 75 fejlfinding 78 genoptag-indikator 75 strøm-indikator 76 bogindbinding 51

# d

del af dokumentet mangler digitale fotografier dimensioner deskjet 920c series deskjet 940c series deskjet 948c series driftsmiljø deskjet 940c series deskjet 948c series driftsperiode deskjet 920c series deskjet 940c series deskjet 940c series deskjet 948c series

## e

Extended Capabilities Port (ECP) udskrivning af fotografier udskrivning af komplekse dokumenter

## f

farvegrafik deskjet 920c series 100 deskjet 940c series 95 deskjet 948c series 90 farvejusteringer 19 feilfinding bannerudskrivningsproblemer 87 blækpatroner 84 blanke sider udskrives 84 blinkende indikatorer hvad indikatorer angiver 74 printeren udskriver ikke 78 del af dokumentet mangler 85 dokument udskrives ved en vinkel 85 fotografier udskrives forkert 86 nye udskriftsindstillinger vises ikke 85 omfattende dokumenter 82 papiret kommer ikke ud af printeren 77 papirstop 79 printer er for langsom 81 printeren kan ikke tændes 80 printeren udskriver ikke 77 udskrivningsproblemer 84 USB-forbindelsesproblemer 82 flere konvolutter 26 foldebakke brug af 13 papirbakker 8 fotografier udskrives forkert 86 fotokvalitet 2 fotopapir fotoudskrivning 37 fotoudskrivningsproblemer 86

## g

genopfyldning af blækpatroner 68 genstart af printer hvornår skal printer genstartes 76 genveje TaskAgent 15

## h

harddiskenplads 107 Hardware ECP 86 parallel kabelforbindelse 86 udskrivning af fotografier 38 udskrivning af komplekse dokumenter 83 HP Deskjet Værktøjskasse åbning 71 aktivering af hardware ECP 83 justering af blækpatroner 62 Konfiguration, fane 83 værktøjer 71 HP Deskjet-printerens funktioner 2 HP-fotopapir fotoudskrivning 37 fotoudskrivningsproblemer 86 hukommelse deskjet 920c series 101 deskjet 940c series 96 deskjet 948c series 91 hurtig start installationsplakat 3 Hvad er det? hjælpefunktion 3 finde 6

# i

ikonerne for blækpatronstatus 57 indbinding bog 51 tablet 52 indbygget hukommelse deskjet 920c series 101 deskjet 940c series 96 deskjet 948c series 91 indikatorer blækpatronstatus formål 8 kontrol af korrekt patron 61 kontrol af patronstatus 57 når indikator blinker 56 blinkende feilfinding 78 hvad de angiver 74 deskjet 920c series 101 deskjet 940c series 96 deskjet 948c series 91 Genoptag 8 strøm 8

# j

justering deskjet 920c series deskjet 940c series deskjet 948c series justering af blækpatroner

# k

knapper Annuller 7 deskjet 920c series 101 deskjet 940c series 96 deskjet 948c series 91 Genoptag 8 strømafbryder 8 kort funktionsoversigt 3

# I

Lav hukommelse modus 82 printeregenskabsdialog 19 Legal-papir 22 Letter-papirudskrivning 20

## m

mangler linjer eller punkter 63 manuel tosidet udskrivning hvordan 49 margener 105 bannere 106 fotopapir med afrivningsfane 106 konvolutter 105 kort 105 papir 105 postkort 105 medieformater deskjet 920c series 103 deskjet 940c series 98 deskjet 948c series 93 medievægt deskjet 920c series 102 deskjet 940c series 97 deskjet 948c series 92 minimum udskriftsmargener 105 mus, ikon 6

## 0

oplysninger, finde 3 overspændingsbeskytter 8

## р

papirbakke brug af 10 formål 8 papirbakker 10 foldebakke 13 papirbakke 10 typer 8 udskriftsbakke 11 udskriftsbakkeforlænger 12 papiret kommer ikke ud af printeren 77 papirformater deskjet 920c series 103 deskjet 940c series 98 deskjet 948c series 93 papirjustering deskjet 920c series 102 deskjet 940c series 97 deskjet 948c series 92 papirkapacitet deskjet 920c series 102 deskjet 940c series 97 deskjet 948c series 92 papirretning 19 papirstop feilfinding 79 genoptag-indikatoren blinker 75 papirtyper deskjet 920c series 103 deskjet 940c series 98 deskjet 948c series 93 **PhotoREt** deskjet 920c series 100 deskjet 940c series 95 deskjet 948c series 90 fotohastighed 37 fotopapirindstilling 38 fotoudskrivningsproblemer 86 plakatudskrivning 42

printer dimensioner deskjet 920c series 101 deskjet 940c series 96 deskjet 948c series 91 driftsmiljø deskjet 920c series 101 deskjet 940c series 96 deskjet 948c series 91 driftstilstand deskjet 920c series 101 deskjet 940c series 96 deskjet 948c series 91 i/o-interface deskjet 920c series 101 deskjet 940c series 96 deskjet 948c series 91 medieformater deskjet 920c series 103 deskjet 940c series 98 deskjet 948c series 93 medietyper deskjet 920c series **103** deskjet 940c series 98 deskjet 948c series 93 medievægt deskjet 920c series **102** deskjet 940c series 97 deskjet 948c series 92 minimum udskriftsmargener 105 papirformater deskjet 920c series 103 deskjet 940c series 98 deskjet 948c series 93 papirjustering deskjet 920c series 102 deskjet 940c series 97 deskjet 948c series 92 papirkapacitet deskjet 920c series 103 deskjet 940c series 98 deskjet 948c series 93

rensning af kabinet 67 rensning af patroner 64 skade på 68 spænding deskjet 920c series 102 deskjet 940c series 97 deskjet 948c series 92 støj fra blækpatronholder 67 støjniveauer deskjet 920c series 102 deskjet 940c series 97 deskjet 948c series 92 strømforbrug deskjet 920c series 102 deskjet 940c series 97 deskjet 948c series 92 vægt deskjet 920c series 101 deskjet 940c series 96 deskjet 948c series 91 printer er for langsom 81 printerdriver 18 printeregenskabsdialog 18 åbning fra TaskAgent 15 printeren kan ikke tændes 80 printeren udskriver ikke 77 printerfunktioner 7 printerhukommelse deskjet 920c series 101 deskjet 940c series 96 deskjet 948c series 91 printersoftware 18 printerstatus blinkende indikatorer 74 printervedligeholdelse HP Deskjet Værktøjskasse 71 proceslinjeikon 14

## r

rensning af blækpatron automatisk 63 manuel 64 rensning af printerkabinettet 67

### S

sådan får du oplysninger 3 softwarekompatibilitet deskjet 920c series 100 deskjet 940c series 95 deskjet 948c series 90 specielle papirformater 53 specifikationer blækpatroner deskjet 920c series 104 deskjet 940c series 99 deskjet 948c series 94 systemkrav 107 spejlbillede 48 støjniveauer deskjet 920c series 102 deskjet 940c series 97 deskjet 948c series 92 strømforbrug deskjet 920c series 102 deskjet 940c series 97 deskjet 948c series 92 symboler 5 systemkrav 107 MS-DOS 107 Windows 95, 98, Me 107 Windows NT og 2000 107

## t

tabletindbinding 52 TaskAgent 14 TaskAgent, deaktivering og aktivering 15 TaskAgent, genveje 15 tekstopløsning deskjet 920c series 100 deskjet 940c series 95 deskjet 948c series 90 tosidet udskrivning automatisk 9 begrænsninger 49 beskrivelse 9 genoptag-indikatoren blinker 75 manuel 9 hvordan 49 med Letter/A4-papir 21 printeregenskabsdialog 19

## u

udskriftsbakke brug af 11 formål 8 udskriftsbakkeforlænger 12 udskriftsegenskaber 87 udskriftshastighed blandet tekst med farvegrafik deskjet 920c series 100 deskjet 940c series 95 deskjet 948c series 90 forøgelse 38 PhotoREt 37 udskrivning af fotografier 86 printer meget langsom 81 sort tekst deskjet 920c series 100 deskjet 940c series 95 deskjet 948c series 90 udskriftsindstillinger ændring 15 standard 14 standardudskriftsindstillinger, dialog 15 udskriftskvalitet 15 udskriftsmargener 105 udskriftsteknologi deskjet 920c series 100 deskjet 940c series 95 deskjet 948c series 90 udskrivning almindeligt papir retningslinjer 22 bannere 44 retningslinjer 46 etiketter 31 retningslinjer 31, 32 fotografier 36 retningslinjer 38 kartotekskort 33 retningslinjer 35 konvolutter enkelt 24 enkelt konvolut, retningslinier 25 flere 26 flere konvolutter, retningslinier 28

Legal-papir 22 Letter-papir 20 lykønskningskort 39 retningslinjer 41 manuel tosidet 49 retningslinjer 52 plakater 42 retningslinjer 43 små medier 33 retningslinjer 35 specielle papirformater 53 spejlbillede 48 strygeoverføringer 47 retningslinjer 48 transparenter 29 retningslinjer 30 visitkort 33 retningslinjer 35 Windows 95, 98, Me, 2000, NT 18 udskrivning af etiketter 31 udskrivning af fotografier 36 udskrivning af lykønskningskort 39 udskrivning af strygeoverføringer 47 udskrivning af testside 66 udskrivning på kartotekskort 33 udskrivning på konvolutter enkelt 24 flere 26 konvolutsprække 12 retningslinjer enkelt konvolut 25 flere konvolutter 28 udskrivning på små medier 33 udskrivning på transparent 29 udskrivning på visitkort 33 udskrivningsopløsning på fotopapir deskjet 920c series 100 deskjet 940c series 95 deskjet 948c series 90

udskrivningsproblemer 84 udstyr til tosidet udskrivning aktivering fra HP Værktøjskasse 71 aktivering fra TaskAgent 15 brugsvejledning 52 printere anvendt med 9 USB-forbindelsesproblemer 82

### V

Værktøjskasse åbning **71** aktivering af hardware ECP justering af blækpatroner værktøjer versionsnoter